# Accessing the Official Rules and Statutes via the Division of Banking Website

October 14, 2016

Written by Diana S. Gutierrez, Division of Banking

# Accessing the Official Rules and Statutes via the Division of Banking Website

# TABLE OF CONTENTS

| <u>opic</u> <u>Pa</u>          | ge |
|--------------------------------|----|
| ntroduction                    | 1  |
| ccessing information           |    |
| Via the Division Main page     | 2  |
| Via the Industry specific page | 4  |
| Rules                          | 6  |
| Via Internet Explorer          | 7  |
| Locating                       | 8  |
| Printing                       | 9  |
| Copying 1                      | 1  |
| Via Google Chrome1             | 7  |
| Locating1                      | 9  |
| Printing                       | 21 |
| Copying 2                      | 24 |
| Statutes2                      | 28 |
| Locating3                      | 32 |
| Printing                       | 39 |
| Copying4                       | 4  |

DISCLAIMER: The following instructions were written using Internet Explorer 11, Google Chrome Version 54.0.2840.59, and Adobe Acrobat Reader XI. Using versions either higher or lower than those listed may affect information accessibility, display, or available functions.

The Secretary of State (SOS) maintains the official version of the rules and LexisNexis (Lexis) maintains the official version of the statutes. You can navigate their sites to find the information you seek or use the links on the Division of Banking (Division) website that will take you directly to the rules and/or statutes used by the Division.

To begin, type www.dora.colorado.gov/dob in the address bar and hit ENTER.

| ← → G www.dora.colorado.gov/dob     | 🔎 マ 🔒 → 🕒 Google | × | h★\$ |
|-------------------------------------|------------------|---|------|
| File Edit View Favorites Tools Help |                  |   |      |

If you refer to the rules or statutes frequently, consider creating a shortcut on your desktop to easily access the site without having to enter the URL each time you want to do a search. Click **File**, scroll down and click on **Send**, and then click on **Shortcut to Desktop**. Another option is to Bookmark the page.

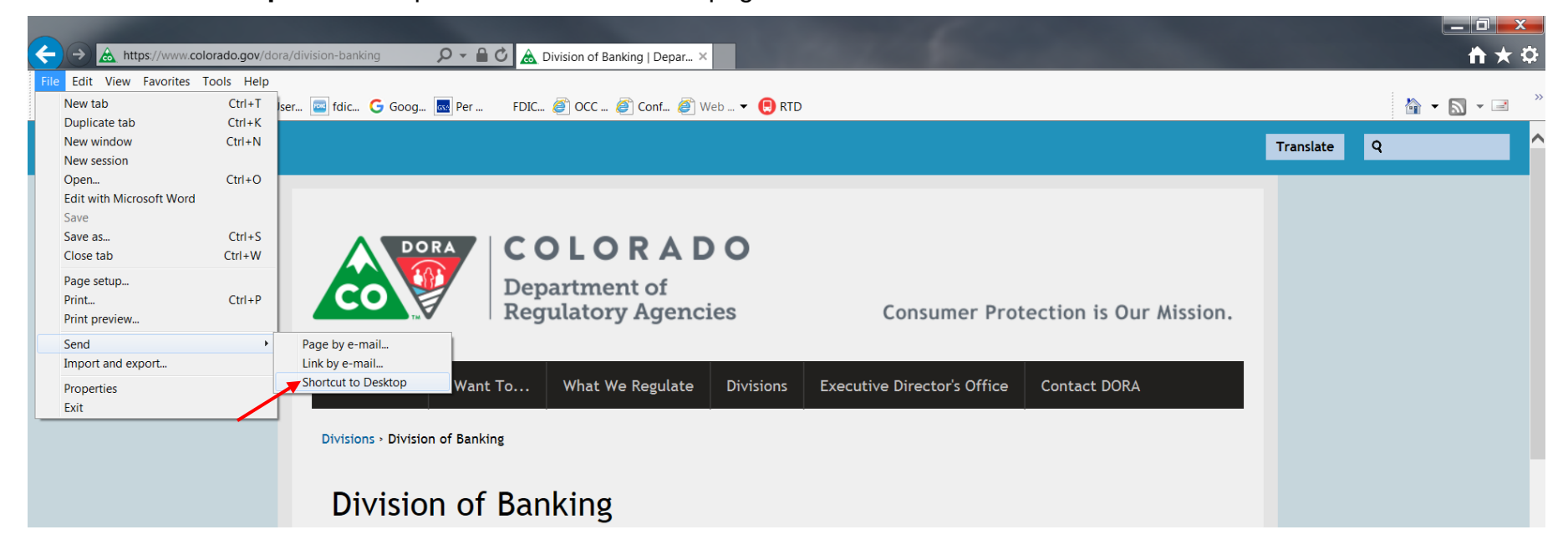

The rules and statutes can be accessed two ways - via the link on the Division's Main page or through links on the individual industry page. Instructions are provided for both methods.

# Accessing information via the Division's Main page

Under the Industry heading, left click once to select Rules and Statutes (second item listed).

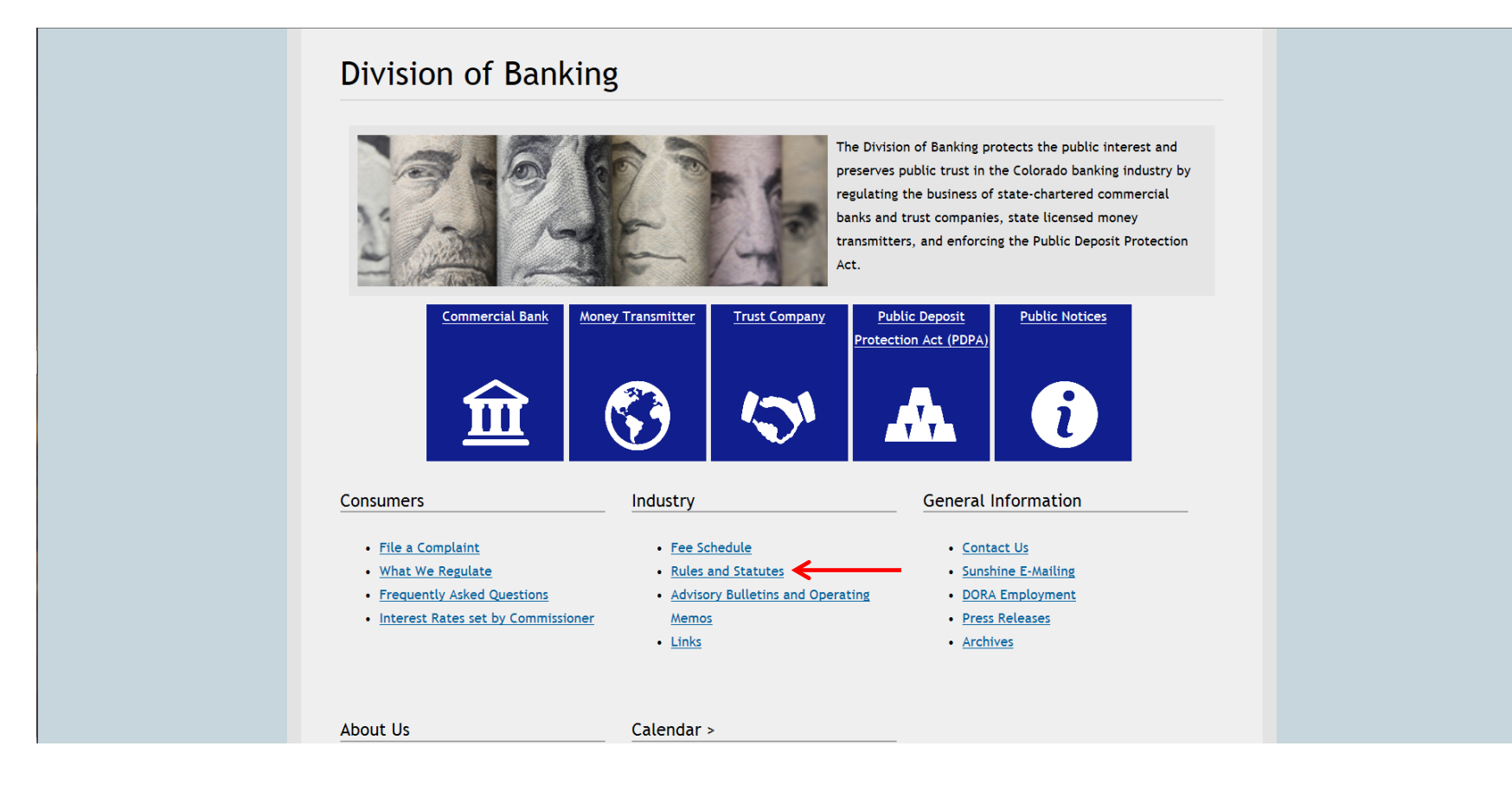

Once you click on the link, you will be taken to a page that lists <u>all the rules and statutes</u> utilized by the Division. Each underlined title in blue is a link; therefore, all you need do is left click once on the specific industry title for the system to route you directly to the rules or statutes applicable to that industry.

| DORA Home           | I Want To What We Regulate                     | Divisions Executive        | e Director's Office | Contact DORA |  |
|---------------------|------------------------------------------------|----------------------------|---------------------|--------------|--|
| Divisions > Divisio | n of Banking - Banking - Rules and Statutes    |                            |                     |              |  |
| Bankin              | g - Rules and Statu                            | tes                        |                     |              |  |
| Rules               |                                                |                            |                     |              |  |
| Administrative      |                                                |                            |                     |              |  |
| Commercial Ba       | <u>ks</u>                                      |                            |                     |              |  |
| Electronic Fund     | s Transfer                                     |                            |                     |              |  |
| Money Transmit      | ters                                           |                            |                     |              |  |
| Public Deposit I    | rotection                                      |                            |                     |              |  |
| Trust Companie      | <u>s</u>                                       |                            |                     |              |  |
|                     |                                                |                            |                     |              |  |
| Statutes            |                                                |                            |                     |              |  |
| Commercial Bar      | ks / Division of Banking / Banking Board - Tit | le 11, Articles 101 to 107 |                     |              |  |
| Money Transmit      | ters - Tilte 12, Article 52                    |                            |                     |              |  |
| Public Deposit I    | rotection - Title 11, Article 10.5             |                            |                     |              |  |
| Trust Companie      | s - Title 11, Article 109                      |                            |                     |              |  |
| Surety Bond Alt     | ernatives - Title 11, Article 35               |                            |                     |              |  |

To skip the section on accessing the rules or statutes via a specific industry webpage, go to Page 6.

# Accessing information via a specific Industry webpage

On the Division's Main page, left click once on the industry title or icon to be routed to the specific industry main page. The Commercial Bank rules and statutes are being used for these instructions, but the same steps apply to all the rules and statutes.

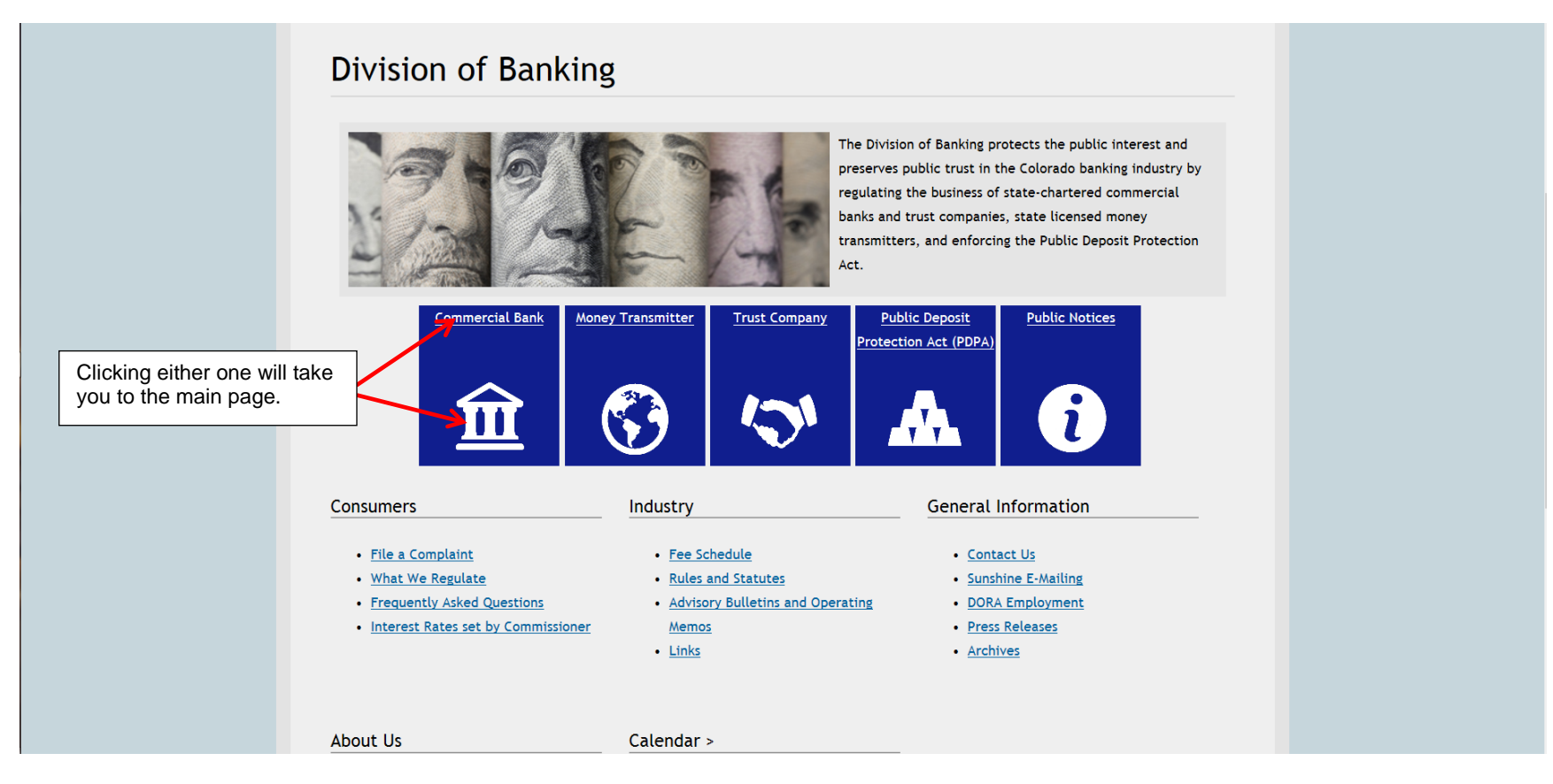

You will not see the complete list of available rules and statutes, only those applicable to the specific industry. Commercial Bank was selected from the Main page; therefore, your computer should display the screen below:

| CO<br>Depar<br>Regui                                       | LORADO<br>rtment of<br>latory Agencies ( | Consumer Protection is Our Mission. |
|------------------------------------------------------------|------------------------------------------|-------------------------------------|
| DORA Home I Want To                                        | What We Regulate Divisions Executive     | Director's Office Contact DORA      |
| Divisions > Division of Banking > Comme                    | rcial Bank                               |                                     |
| Commercial Bar                                             | ık                                       |                                     |
| FEE SCHEDULE                                               | OTHER APPLICATIONS                       | EXAMINATION FORMS                   |
| Applications                                               | Rules and Statutes                       | Find an Institution                 |
| <u>Charter Application Forms</u> <u>Other Applications</u> | • <u>Rules</u><br>• <u>Statutes</u>      |                                     |
| Contact Information                                        |                                          |                                     |
| Colorado Division of Banking                               |                                          |                                     |
| 1560 Broadway, Suite 975                                   |                                          |                                     |
| Denver, CO 80202                                           |                                          |                                     |

To look up a rule, left click once on **Rules**. To look up a statute, left click once on **Statutes**.

To skip the Rules and move directly to the Statutes section, go to Page 28.

# RULES

Regardless of whether you go through the Division's Main page, or use the industry specific page to access the rules, once you click on the appropriate link, the system will automatically redirect you to the official rules on the SOS's website.

Rule CB101.10 will be used to demonstrate how to locate, print, and copy a rule. Directions will be provided for both **Internet Explorer** and **Google Chrome**. *The page display will differ depending on the browser being used.* 

**Helpful Hint:** When it comes to being user-friendly, Internet Explorer is better if you want to print a rule; but Google Chrome is better if you want to copy it.

# Accessing a rule via Internet Explorer

This is how the page will display when using Internet Explorer.

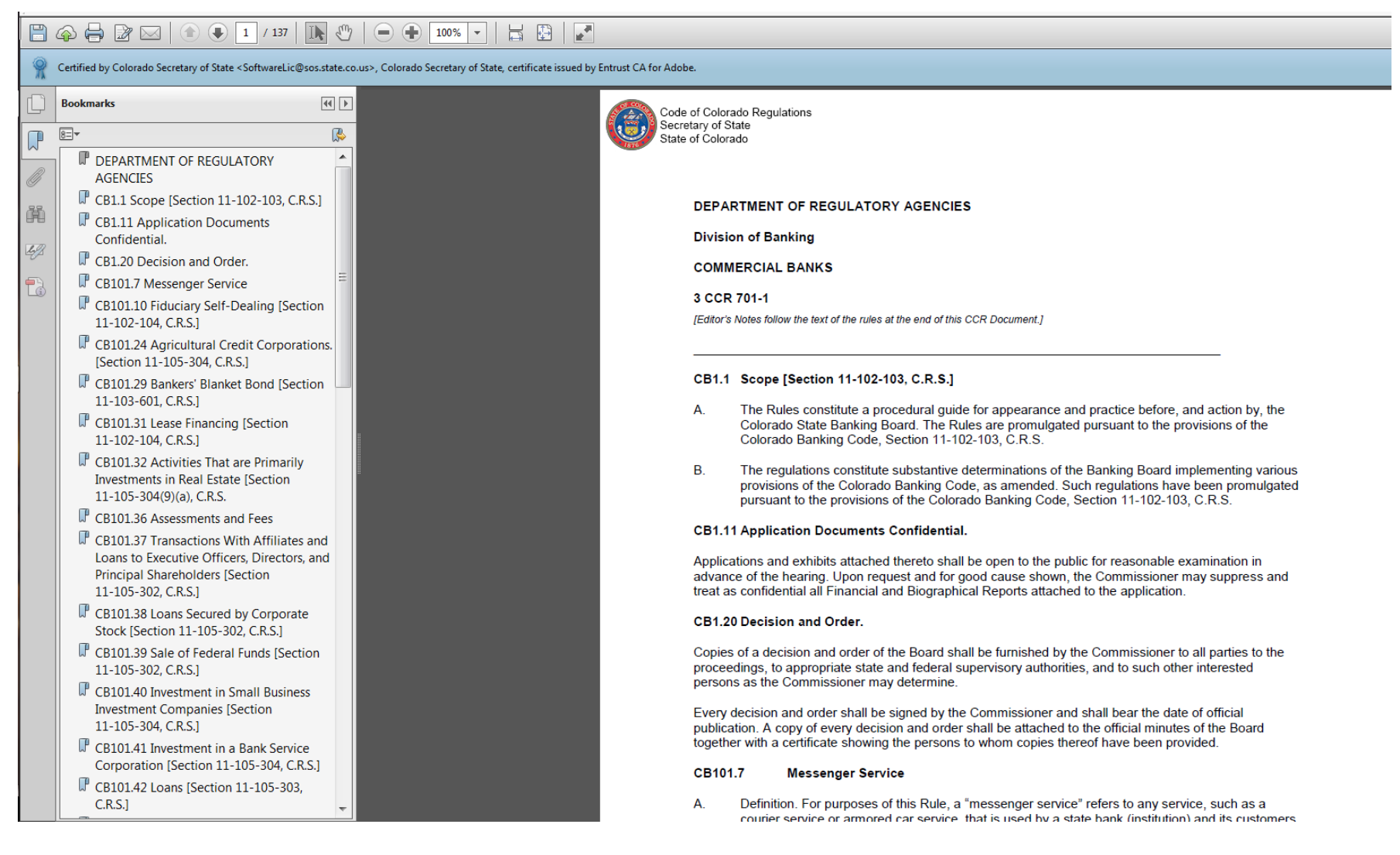

# Locating a Rule

The easiest way to locate a rule is to use the Bookmarks. Left click once on the rule if it is displayed on the bookmark list. If it is not displayed, use the scroll bar to scroll down and locate the rule, and then left click once on either the rule name or the associated bookmark icon. The rule will display to the right of the Bookmarks list.

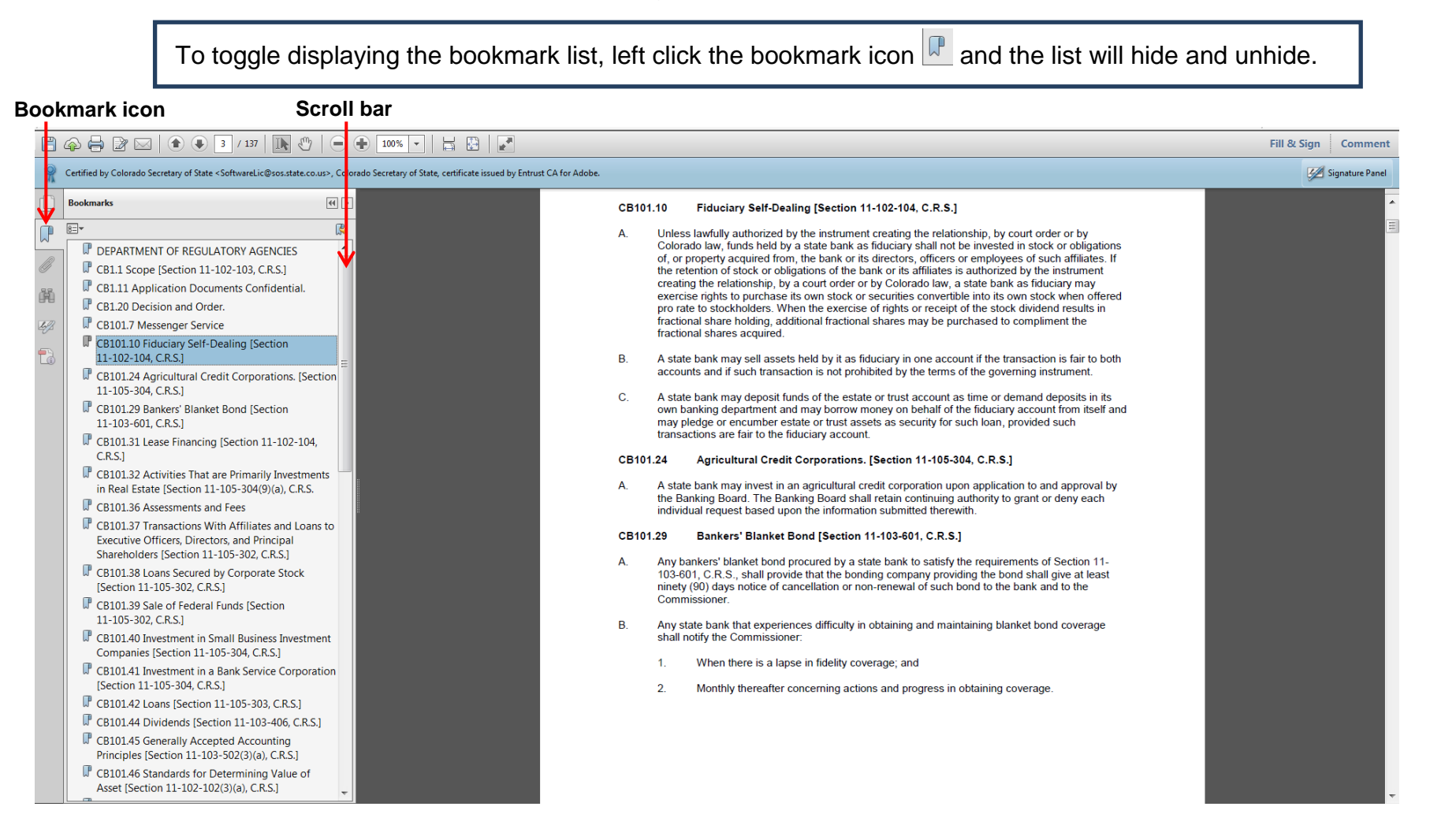

# Printing a Rule

To print a rule, left click once on the **Options** icon and when the drop down list appears, select **Print Page(s)**.

#### **Options icon**

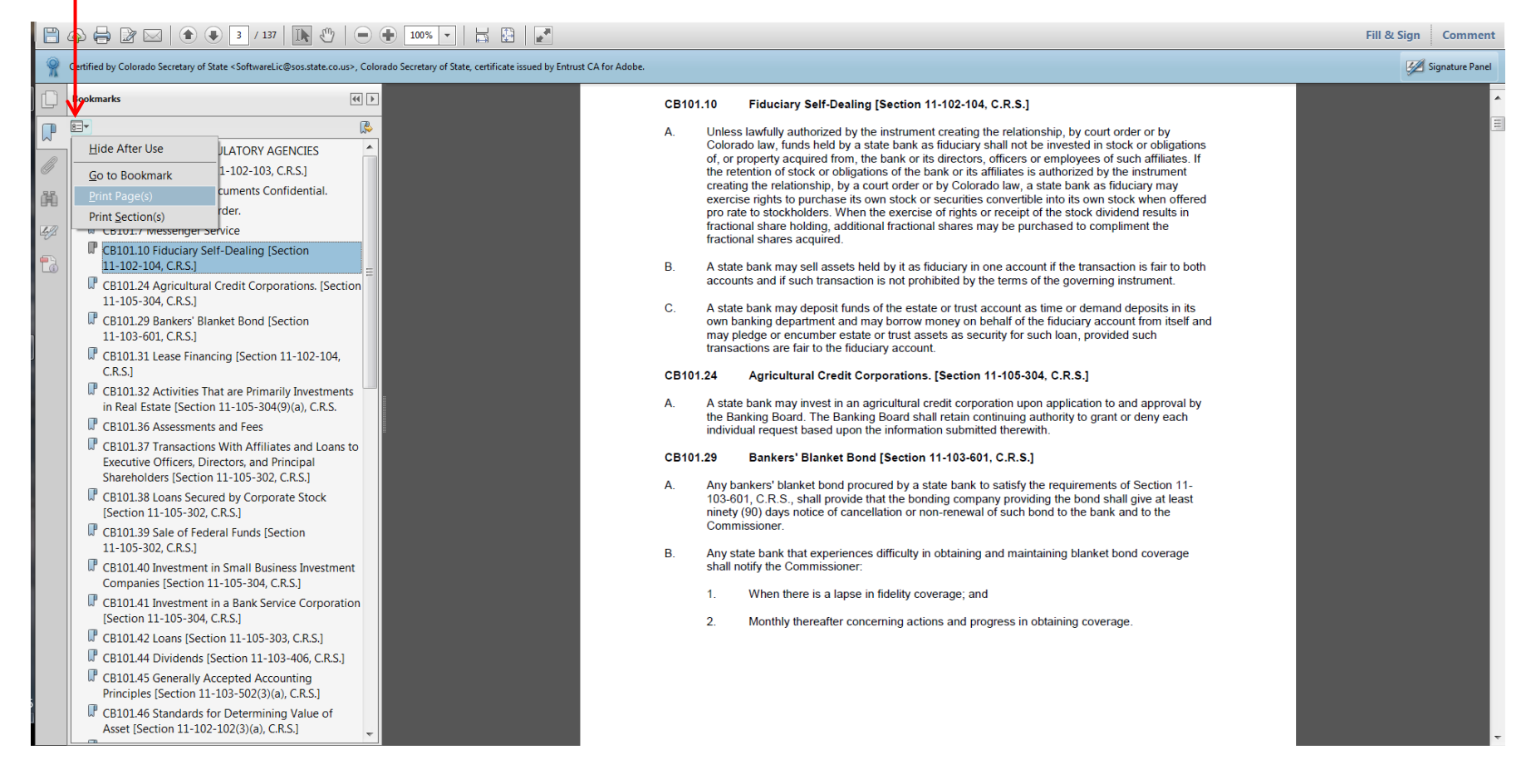

The following Print pop up will display on your screen. Here you can set your printing parameters, such as selecting the printer, setting the print size, the paper orientation, etc. Once you have everything set the way you want it, click **Print**.

**Warning: DO NOT** set the **Pages to Print** to **All** as this will print <u>all the rules</u>. If your rule is more than one page long, click on **Page** and enter the page range you wanted printed as the program does not always recognize where a rule ends. For example, CB101.37 begins on page 5 and ends on page 16, but the program only recognizes Pages 5 – 15. Please think **GREEN** before printing!

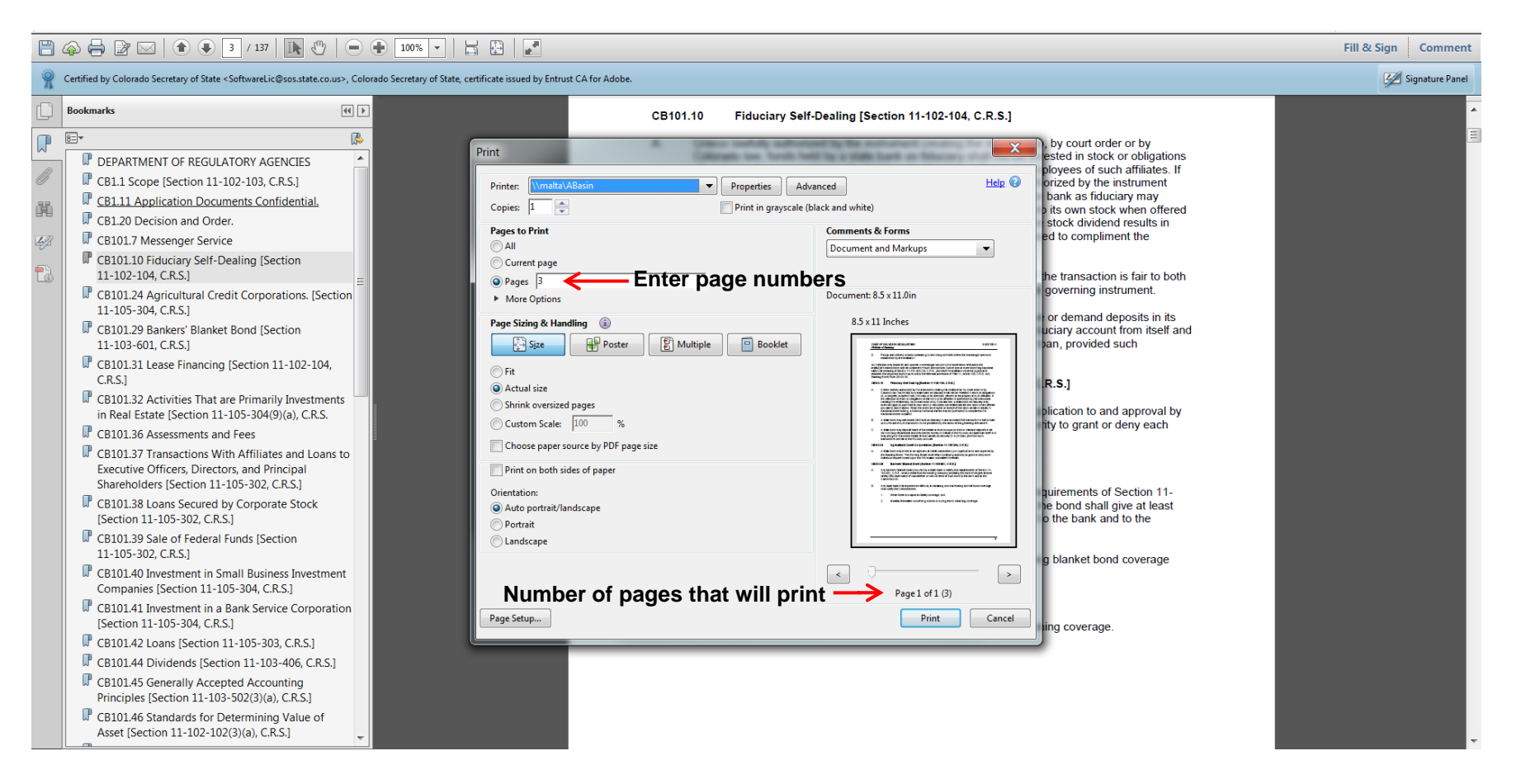

#### Copying a Rule

To copy a rule for saving or inserting in a document, left click <u>and while keeping the left button on the mouse depressed</u>, highlight the rule, or portion thereof, you wish to copy. Once you have highlighted all the text you wish to copy, release the left button on the mouse. The selected text should remain highlighted as shown below.

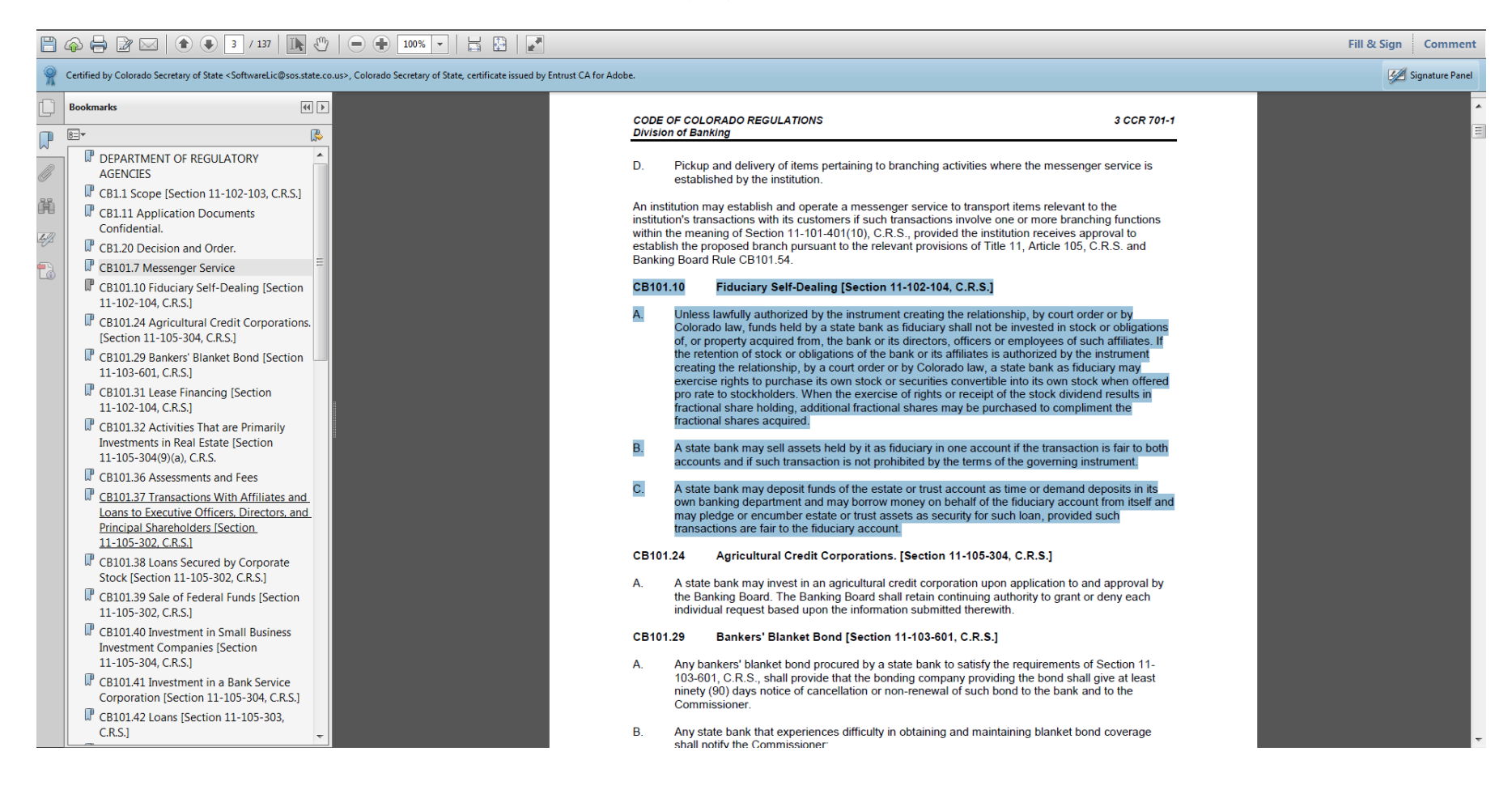

Place the cursor anywhere on the highlighted text and <u>right</u> click once. The screen will display two copy options – **Copy** or **Copy with Formatting**.

|   | 4 🖶 🍞 🖂   🍙 🌒 🖪 / 137   🗽 🖑                                                                                                    | 100%                                                                |                                                                                                    |                                                                                                    | Fill & Sign | Comment         |
|---|----------------------------------------------------------------------------------------------------|---------------------------------------------------------------------|----------------------------------------------------------------------------------------------------|----------------------------------------------------------------------------------------------------|-------------|-----------------|
| 2 | Certified by Colorado Secretary of State <softwarelic@sos.state.co< th=""><th>.us&gt;, Colorado Secretary of State, certificate issued by Entrust CA</th><th>A for Adobe.</th><th></th><th><b>1</b></th><th>Signature Panel</th></softwarelic@sos.state.co<>                                                                                                    | .us>, Colorado Secretary of State, certificate issued by Entrust CA | A for Adobe.                                                                                                    |                                                                                                    | <b>1</b>    | Signature Panel |
|   | Bookmarks                                                                                                    |                                                                     | CODE OI<br>Division                                                                                                    | F COLORADO REGULATIONS 3 CCR 701-1 of Banking                                                                                                    |             | A III           |
|   | <ul> <li>DEPARTMENT OF REGULATORY<br/>AGENCIES</li> <li>DEPARTMENT OF REGULATORY<br/>AGENCIES</li> <li>CB111 Scope [Section 11-102-103, C.R.S.]</li> <li>CB111 Application Documents<br/>Confidential.</li> <li>CB120 Decision and Order.</li> <li>CB101.70 History Self-Dealing [Section<br/>11-102-104, C.R.S.]</li> <li>CB101.24 Agricultural Credit Corporations.<br/>[Section 11-105-304, C.R.S.]</li> <li>CB101.24 Agricultural Credit Corporations.<br/>[Section 11-105-304, C.R.S.]</li> <li>CB101.31 Lease Financing [Section<br/>11-102-104, C.R.S.]</li> <li>CB101.32 Activities That are Primarily<br/>Investments in Real Estate [Section<br/>11-105-304(9)(a), C.R.S.</li> <li>CB101.36 Assessments and Fees</li> <li>CB101.37 Transactions With Affiliates and<br/>Loans to Executive Officers, Directors, and<br/>Principal Shareholders [Section<br/>11-105-302, C.R.S.]</li> <li>CB101.38 Loans Secured by Corporate<br/>Stock (Section 11-105-302, C.R.S.]</li> <li>CB101.39 Sale of Federal Funds [Section<br/>11-105-302, C.R.S.]</li> <li>CB101.39 Sale of Federal Funds [Section<br/>11-105-302, C.R.S.]</li> <li>CB101.40 Investment in Small Business<br/>Investment Companies [Section<br/>11-105-304, C.R.S.]</li> <li>CB101.41 Investment in Small Business<br/>Investment Companies [Section<br/>11-105-304, C.R.S.]</li> <li>CB101.41 Investment in Small Business<br/>Investment Companies [Section<br/>11-105-304, C.R.S.]</li> <li>CB101.42 Loans [Section 11-105-303, C.R.S.]</li> <li>CB101.42 Loans [Section 11-105-303, C.R.S.]</li> </ul> |                                                                     | Division<br>D. I<br>An institution<br>within the<br>establish<br>Banking<br>CB101.1<br>A<br>B<br>CB101.2<br>A. /<br>CB101.2<br>A. /<br>CB101.2<br>A. /<br>CB101.2<br>A. / | of Banking         Pickup and delivery of items pertaining to branching activities where the messenger service is established by the institution.         ution may establish and operate a messenger service to transport items relevant to the mis transactions with its customers if such transactions involve one or more branching functions e meaning of Section 11-101-401(10), C.R.S., provided the institution receives approval to the proposed branch pursuant to the relevant provisions of Title 11, Article 105, C.R.S. and Board Rule CB101.54. <b>10</b> Fiduciary Self-Dealing [Section 11-102-104, C.R.S.]         Unless lawfully authorized by the instrument creating the relationship, by court order or by Colorado law, funds held by a state bank as fuduciary shall not be invested in stock or obligations of, or porperty acquired from, the bank or its affiliates is authorized by the instrument receiption the stock or oblogations of field by the output of the stock or oblogations of stock or oblogations of the bank or its affiliates is authorized by the instrument receiption the stock or oblogations of relationship, by court order or by Colorado law, a state bank as fluciary may exercise rights to purchase its own stock or securities convertible into its own stock when offered pro rate to stockholders. When the exercise or tripts or receipt of the stock dividend fr.         A state bank may sell assets held by it as fiduciary in one account if the transaction is to prohibited by the terms of the governing instrument ransaction as a fair to the fiduciary account from itself and may pledge or encumber estats as security for such loan, provided such transactions is not prohibited by the terms of the governing instrument ransactions are fair to the fiduciary account for such loans, provided such transaction submited thetherewith.         24 |             |                 |

# **Helpful Hint:** A cleaner copy will be produced if **Copy with Formatting** is selected.

| Certified by Colorado Secretary of Sta                                                                                                    | ste <softwarelic@sos.state.co.us>, Colorado Secretary</softwarelic@sos.state.co.us>                                                                                                    | of State, certificate issued by Entrust CA for Adobe.                                                                                                    |                                                                                                    |                                                                                                    | 3 | Signature Par |
|----------------------------------------------------------------------------------------------------|----------------------------------------------------------------------------------------------------|----------------------------------------------------------------------------------------------------|----------------------------------------------------------------------------------------------------|----------------------------------------------------------------------------------------------------|---|---------------|
| Bookmarks                                                                                                    |                                                                                                    | CODE OF                                                                                                    | COLORADO REGULATIONS                                                                                                    | 3 CCR 701-1                                                                                                    |   |               |
| <ul> <li>DEPARTMENT OF REGU<br/>AGENCIES</li> <li>CB1.1 Scope [Section 1</li> <li>CB1.11 Application Doc<br/>Confidential.</li> <li>CB1.20 Decision and On</li> <li>CB10.10 Fiduciary Self<br/>11-102-104, C.R.S.]</li> <li>CB101.24 Agricultural C<br/>(Section 11-105-304, C.C.S.]</li> <li>CB101.31 Lease Financi<br/>11-102-104, C.R.S.]</li> <li>CB101.32 Activities That<br/>Investments in Real Est<br/>11-105-304(9)(a), C.R.S.</li> <li>CB101.36 Assessments.</li> </ul> | JLATORY<br>1-102-103, C.R.S.]<br>cuments<br>rder.<br>vice<br>F-Dealing [Section<br>Credit Corporations.<br>.R.S.]<br>ket Bond [Section<br>ing [Section<br>at are Primarily<br>ate [Section<br>and Fees | Division of<br>D. Pri<br>es<br>An institution'<br>within the<br>establish t<br>Banking B<br>CB101.10<br>A. Ui<br>C<br>of<br>th<br>c<br>r<br>f<br>r<br>f<br>r<br>f<br>f<br>f<br>f<br>f<br>f<br>f<br>f<br>f<br>f<br>f<br>f<br>f<br>f | COLORADO REGULATIONS<br><b>Banking</b><br>ckup and delivery of items pertaining to branching activities<br>tablished by the institution.<br>ion may establish and operate a messenger service to trans-<br>transactions with its customers if such transactions invol-<br>meaning of Section 11-101-401(10), C.R.S., provided the<br>he proposed branch pursuant to the relevant provisions or<br>oard Rule CB101.54.<br><b>Fiduciary Self-Dealing [Section 11-102-104, C.R.</b><br>ness tawfully authorized by the instrument creating the re-<br>olorado law, funds held by a state bank or its directors, office<br>ertention of stock or obligations of the bank or its affiliatie<br>eating the relationship, by a court order or by Colorado la<br>tercise rights to purchase its own stock or securities convor-<br>or rate to stockholders. When the exercise of rights or rece<br>actional share holding, additional fractional shares may be<br>actional share sacquired.<br>state bank may sell assets held by it as fiduciary in one and<br>accounts and if such transaction is not prohibited by the tem-<br>state bank may deposit funds of the estate or trust accounts | es where the messenger service is<br>insport items relevant to the<br>live one or more branching functions<br>institution receives approval to<br>if Title 11, Article 105, C.R.S. and<br><b>I.S.]</b><br>Hationship, by court order or by<br>not be invested in stock or obligations<br>ares or employees of such affiliates. If<br>tes is authorized by the instrument<br>w, a state bank as fiduciary may<br>rett<br>Copy Ctrl+C<br>e p<br>Copy Ctrl+C<br>e p<br>Copy Ctrl+C |   |               |
| CB101.37 Transactions<br>Loans to Executive Offic<br>Principal Shareholders<br>11-105-302, C.R.S.1                                                                                                    | With Affiliates and<br>cers, Directors, and<br>[Section                                                                                                    | e e e e e e e e e e e e e e e e e e e                                                                                                    | win banking department and may borrow money on behalf<br>ay pledge or encumber estate or trust assets as security f<br>ansactions are fair to the fiduciary account.                                                                                                    | for the fiduciary account from itself and<br>for such loan, provided such                                                                                                    |   |               |
| CB101.38 Loans Secure<br>Stock [Section 11-105-<br>CB101.39 Sale of Feder<br>11-105-302, C.R.S.]                                                                                                    | d by Corporate<br>302, C.R.S.]<br>al Funds [Section                                                                                                    | CB101.24<br>A. A<br>th<br>inv                                                                                                    | Agricultural Credit Corporations. [Section 11-10<br>state bank may invest in an agricultural credit corporation<br>e Banking Board. The Banking Board shall retain continui<br>dividual request based upon the information submitted the                                                                                                    | J5-304, C.R.S.]<br>1 upon application to and approval by<br>ing authority to grant or deny each<br>erewith.                                                                                                    |   |               |
| CB101.40 Investment in<br>Investment Companies<br>11-105-304, C.R.S.]                                                                                                    | Small Business<br>[Section                                                                                                    | CB101.29<br>A. Ar                                                                                                    | Bankers' Blanket Bond [Section 11-103-601, C.R<br>ny bankers' blanket bond procured by a state bank to satis                                                                                                    | R.S.]<br>isfy the requirements of Section 11-                                                                                                    |   |               |
| CB101.41 Investment in<br>Corporation [Section 1:<br>CB101.42 Loans [Sectio                                                                                                    | a Bank Service<br>1-105-304, C.R.S.]<br>on 11-105-303,                                                                                                    | 10<br>nii<br>Ca                                                                                                    | 03-601, C.R.S., shall provide that the bonding company pr<br>nety (90) days notice of cancellation or non-renewal of su<br>ommissioner.                                                                                                    | roviding the bond shall give at least<br>uch bond to the bank and to the                                                                                                    |   |               |
| C.R.S.]                                                                                                    | -                                                                                                    | B. Ar                                                                                                    | ny state bank that experiences difficulty in obtaining and n<br>all notify the Commissioner                                                                                                    | naintaining blanket bond coverage                                                                                                    |   |               |

During the copying process, the screen will display a progress bar in the lower right portion of your screen. If you attempt to exit the screen before the copying is complete, your computer may freeze or crash.

Once the copying is complete, the progress bar and highlighting will disappear.

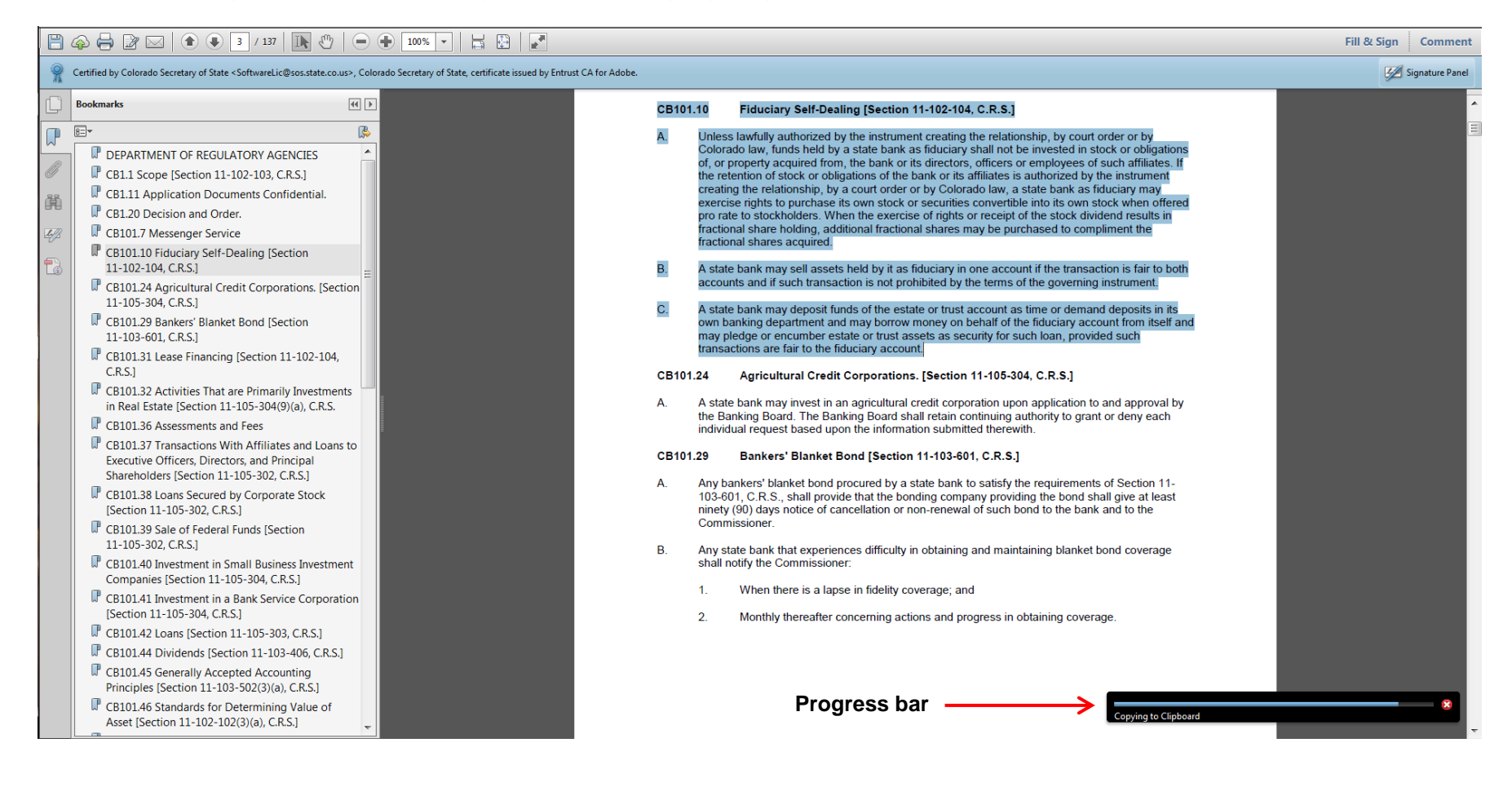

# Here are samples of Rule CB101.10 showing the difference between the **Copy** and **Copy with Formatting** options.

# Copy – No formatting is retained

#### CB101.10 Fiduciary Self-Dealing [Section 11-102-104, C.R.S.]

A. Unless lawfully authorized by the instrument creating the relationship, by court order or by Colorado law, funds held by a state bank as fiduciary shall not be invested in stock or obligations of, or property acquired from, the bank or its directors, officers or employees of such affiliates. If the retention of stock or obligations of the bank or its affiliates is authorized by the instrument creating the relationship, by a court order or by Colorado law, a state bank as fiduciary may exercise rights to purchase its own stock or securities convertible into its own stock when offered pro rate to stockholders. When the exercise of rights or receipt of the stock dividend results in fractional share holding, additional fractional shares may be purchased to compliment the fractional shares acquired.

B. A state bank may sell assets held by it as fiduciary in one account if the transaction is fair to both accounts and if such transaction is not prohibited by the terms of the governing instrument.

# Copy with Formatting - formatting is retained

#### CB101.10 Fiduciary Self-Dealing [Section 11-102-104, C.R.S.]

- A. Unless lawfully authorized by the instrument creating the relationship, by court order or by Colorado law, funds held by a state bank as fiduciary shall not be invested in stock or obligations of, or property acquired from, the bank or its directors, officers or employees of such affiliates. If the retention of stock or obligations of the bank or its affiliates is authorized by the instrument creating the relationship, by a court order or by Colorado law, a state bank as fiduciary may exercise rights to purchase its own stock or securities convertible into its own stock when offered pro rate to stockholders. When the exercise of rights or receipt of the stock dividend results in fractional share holding, additional fractional shares may be purchased to compliment the fractional shares acquired.
- B. A state bank may sell assets held by it as fiduciary in one account if the transaction is fair to both accounts and if such transaction is not prohibited by the terms of the governing instrument.

# -----IMPORTANT INFORMATION -----

The rules on the SOS website are protected to prevent accidental editing or deleting of text by the user. When using Internet Explorer, it appears the ability to scroll and select text on multiple pages is disabled. Therefore, if the rule text you want to copy extends over several pages, you will have to go page by page, highlighting and copying sections, and pasting each section in a new document until you have copied all the text you need.

#### If you find a workaround that does not require shrinking the text down to 25 percent, please let me know!

The program is set up to open your selection in a separate window. When you are done using the rules, place your cursor on the x located in the right corner of the tab that reads **sos.state.co.us**, and left click once. The window will close, and you will be back on the Division's webpage.

|         |                                                                                                    |                              |                                                                                                    | _ 0 X               |
|---------|----------------------------------------------------------------------------------------------------|------------------------------|----------------------------------------------------------------------------------------------------|---------------------|
| ∕ (←    | ) 🔿 🎯 http://www.sos.state.co.us/CCR/3%20CCR%20701-1.pdf?ruleVe 🔎 – 🖒 🛕 Bank                                                                                                    | king - Rules and Statutes  . | . 🞯 sos.state.co.us 🗙                                                                                                    | <b>↑</b> ★ ‡        |
| File    | le Edit Goto Favorites Help                                                                                                    |                              | Close Tab (Ctrl+W)                                                                                                    |                     |
|         | 🛿 🖉 Plea 🛦 Divi 🛦 Home 🛦 User 🔤 fdic G Goog 🔜 Per 📵 RTD 🧉                                                                                                    | Web 👻 🛛 🗲 🖉                  | ილ., @ Conf                                                                                                    | 🏠 🗕 🔊 📼 🂙           |
|         | 🗇 🖨 🖉 🖂   🌒 🔍 🔺 / 137   🍡 🖑   👄 🕂 100% 🗸   📇 🔛   🛃                                                                                                    |                              |                                                                                                    | Fill & Sign Comment |
| 9       | Certified by Colorado Secretary of State <softwarelic@sos.state.co.us>, Colorado Secretary of State, certificate issued by</softwarelic@sos.state.co.us>                                                                                                    | Entrust CA for Adobe.        |                                                                                                    | 🧭 Signature Panel   |
|         | Bookmarks                                                                                                    | CB10                         | 01.31 Lease Financing [Section 11-102-104, C.R.S.]                                                                                                    |                     |
|         |                                                                                                    | А.                           | General Authority                                                                                                    | E                   |
|         | <ul> <li>DEPARTMENT OF REGULATORY AGENCIES</li> <li>CB1.1 Scope [Section 11-102-103, C.R.S.]</li> <li>CB1.11 Application Documents Confidential.</li> <li>CB1.20 Decision and Order.</li> <li>CB10.120 Editoria Comparison of the comparison of the co</li></ul> | В.<br>С.<br>D.               | <ul> <li>A state bank may engage in lease financing transactions provided the lease is a net, full payout lease, representing a non-cancetable obligation of the lessee. A "net lease" is a lease in which the bank is not directly on indirectly obligated to assume the expenses of maintaining the property. A "full payout" lease is a lease for which the bank expects to realize both return of its full investment and the cost of financing the property over the term of the lease. This payout can come from (1) rentals; (2) estimated tax benefits; and (3) the estimated residual value of the property at the expiration of the term of the lease.</li> <li>Limitations</li> <li>Lease financing transactions entered into pursuant to this Rule are subject to the limitations on loans or extensions of credit pursuant to Banking Board Rule CB101.64. The Banking Board reserves the right to determine that such leases are also subject to the limitations of any other law, rule, or order.</li> <li>Restrictions on Transactions entered into pursuant to this Rule are subject to the following restrictions on transactions with Affiliates</li> <li>Lease financing transactions entered into pursuant to this Rule are subject to the following restrictions on transactions with affiliates:</li> <li>1. The terms and circumstances of the transaction, including credit standards, must be substantially the same, or at least as favorable to the bank or its subsidiary as those prevailing at the time for comparable transactions with or involving other non affiliated companies;</li> <li>2. In the case of any affiliate, the aggregate amount of lease transactions of the bank and its subsidiaries does not exceed 10 percent of the total capital of the bank; and</li> <li>3. In the case of all affiliates, the aggregate amount of lease transactions of the bank and its subsidiaries does not exceed 20 percent of the total capital of the bank; and</li> <li>3. In the case of this Rule, any transaction by a bank with any person shall be deemed to be a transaction with a</li></ul> |                     |
| И<br>16 | CB10145 Generally Accepted Accounting Principles [Section 11-103-502(3)(a), C.R.S.]                                                                                                    | E.                           | taciity.<br>Reference                                                                                                    |                     |
|         | W CB101.46 Standards for Determining Value of<br>Asset [Section 11-102-102(3)(a), C.R.S.]                                                                                                    |                              | <ol> <li>Banking Board Rule CB101.64 is a Rule enacted by the Colorado State Banking Board<br/>and is administered by the Colorado Division of Banking</li> </ol>                                                                                                    |                     |

If you want to skip the directions for using Google Chrome and go directly to the Statutes, go to Page 28.

### Accessing a rule via Google Chrome

This is how the page will display when using Google Chrome. When the page first opens, it might display as shown below with the toolbar hidden (program default setting). Don't panic! To unhide the toolbar, move your cursor anywhere on the page and it should appear at the top.

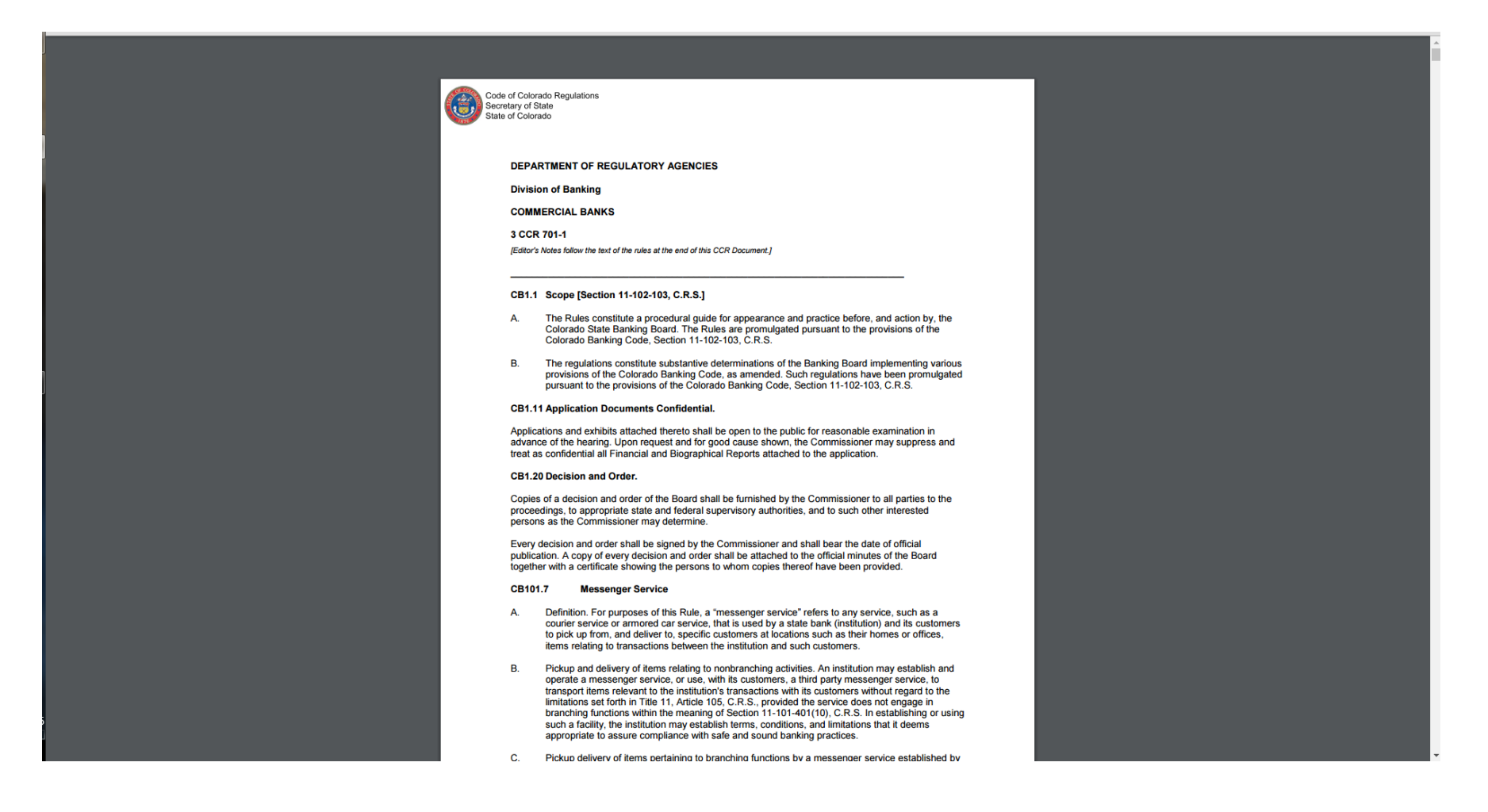

This is how your page should look after the toolbar is displayed. From left to right, it will show you the statute reference number, the page you are currently viewing and the total number of pages in the file, the options to Rotate, Download, or Print, and the Bookmarks icon .

| 3 CCR 701-1.pdf | 1 / 136                                                                                                    | ¢ | ₹ | ÷ | □ -      |
|-----------------|----------------------------------------------------------------------------------------------------|---|---|---|----------|
|                 | Code of Colorado Regulations<br>Secretary of State<br>State of Colorado                                                                                                    |   |   |   |          |
|                 | DEPARTMENT OF REGULATORY AGENCIES<br>Division of Banking                                                                                                    |   |   |   |          |
|                 |                                                                                                    |   |   |   |          |
|                 | 3 CCR 701-1<br>[Editor's Notes follow the text of the rules at the end of this CCR Document.]                                                                                                    |   |   |   |          |
|                 | CB1.1 Scope [Section 11-102-103, C.R.S.]                                                                                                    |   |   |   |          |
|                 | A. The Rules constitute a procedural guide for appearance and practice before, and action by, the<br>Colorado State Banking Board. The Rules are promulgated pursuant to the provisions of the<br>Colorado Banking Code, Section 11-102-103, C.R.S.                                                                                                    |   |   |   |          |
|                 | B. The regulations constitute substantive determinations of the Banking Board implementing various<br>provisions of the Colorado Banking Code, as amended. Such regulations have been promulgated<br>pursuant to the provisions of the Colorado Banking Code, Section 11-102-103, C.R.S.                                                                                                    |   |   |   |          |
|                 | CB1.11 Application Documents Confidential.                                                                                                    |   |   |   |          |
|                 | Applications and exhibits attached thereto shall be open to the public for reasonable examination in<br>advance of the hearing. Upon request and for good cause shown, the Commissioner may suppress and<br>treat as confidential all Financial and Biographical Reports attached to the application.                                                                                                    |   |   |   |          |
|                 | CB1.20 Decision and Order.                                                                                                    |   |   |   |          |
|                 | Copies of a decision and order of the Board shall be furnished by the Commissioner to all parties to the<br>proceedings, to appropriate state and federal supervisory authorities, and to such other interested<br>persons as the Commissioner may determine.                                                                                                    |   |   |   |          |
|                 | Every decision and order shall be signed by the Commissioner and shall bear the date of official<br>publication. A copy of every decision and order shall be attached to the official minutes of the Board<br>together with a certificate showing the persons to whom copies thereof have been provided.                                                                                                    |   |   |   |          |
|                 | CB101.7 Messenger Service                                                                                                    |   |   |   |          |
|                 | A. Definition. For purposes of this Rule, a "messenger service" refers to any service, such as a courier service or armored car service, that is used by a state bank (institution) and its customers to pick up from, and deliver to, specific customers at locations such as their homes or offices, items relating to transactions between the institution and such customers.                                                                                                    |   |   |   | <b>#</b> |
|                 | B. Pickup and delivery of items relating to nonbranching activities. An institution may establish and operate a messenger service, or use, with its customers, a third party messenger service, to transport items relevant to the institution's transactions with its customers without regard to the limitations set forth in Title 11, Article 105, C.R.S., provided the service does not engage in branching functions within the meaning of Section 11-101-401(10), C.R.S. In establishing or using such a facility, the institution may establish terms, conditions, and limitations that it deems appropriate to assure compliance with safe and sound banking practices. |   |   |   | -        |

# Locating a Rule

To locate a rule, you can scroll through the document, use the Search function - **CTRL+F**, or navigate using the Bookmarks (the easiest way). Click on the Bookmarks icon and select the rule from the drop down list. Use the scroll bar on the drop down list to view the rules not displayed. **Bookmarks icon Scroll bar** 

| 3 CCR 701-1.pdf | 1 / 136                                                                                                    | ¢ ± ā 🗐                           |
|-----------------|----------------------------------------------------------------------------------------------------|-----------------------------------|
|                 | Code of Colorado Regulations                                                                                                    | Bookmarks                         |
|                 | Secretary of State<br>State of Colorado                                                                                                    | DEPARTMENT OF REGULATORY 🚩        |
|                 |                                                                                                    | CB1.1 Scope [Section 11-102-103   |
|                 | DEDARTMENT OF REGULATORY AGENCIES                                                                                                    | CB1.11 Application Documents C    |
|                 |                                                                                                    | CB1.20 Decision and Order.        |
|                 |                                                                                                    | CB101.7 Messenger Service         |
|                 |                                                                                                    | CB101.10 Fiduciary Self-Dealing [ |
|                 | [Editor's Notes follow the text of the rules at the end of this CCR Document.]                                                                                                    | CB101.24 Agricultural Credit Corp |
|                 |                                                                                                    | CB101.29 Bankers' Blanket Bond    |
|                 | CB1.1 Scope [Section 11-102-103, C.R.S.]                                                                                                    | CB101.31 Lease Financing [Secti   |
|                 | A. The Rules constitute a procedural guide for appearance and practice before, and action by, the                                                                                                    | CB101.32 Activities That are Prim |
|                 | Colorado State Banking Board. The Rules are promulgated pursuant to the provisions of the<br>Colorado Banking Code, Section 11-102-103, C.R.S.                                                                                                    | CB101.36 Assessments and Fees     |
|                 | B. The regulations constitute substantive determinations of the Banking Board implementing various                                                                                                    | CB101.37 Transactions With Affil  |
|                 | provisions of the Colorado Banking Code, as amended. Such regulations have been promulgated<br>pursuant to the provisions of the Colorado Banking Code, Section 11-102-103, C.R.S.                                                                                                    | CB101.38 Loans Secured by Corp    |
|                 | CB1.11 Application Documents Confidential                                                                                                    | CB101.39 Sale of Federal Funds [  |
|                 | Annlications and exhibits attached thereto shall be open to the public for reasonable examination in                                                                                                    | CB101.40 Investment in Small Bu   |
|                 | advance of the hearing. Upon request and for good cause shown, the Commissioner may suppress and treat as confidential all Einancial and Biographical Benorts attached to the anolication                                                                                                    | CB101.41 Investment in a Bank S   |
|                 | CB1 20 Decision and Order                                                                                                    | CB101.42 Loans [Section 11-105    |
|                 | Conies of a decision and order of the Roard shall be furnished by the Commissioner to all parties to the                                                                                                    | CB101.44 Dividends [Section 11    |
|                 | proceedings, to appropriate state and federal supervisory authorities, and to such other interested                                                                                                    | CB101.45 Generally Accepted Ac    |
|                 | persons as the commissioner may determine.                                                                                                    | CB101.46 Standards for Determin   |
|                 | publication. A copy of every decision and order shall be attached to the official minutes of the Board<br>together with a certificate showing the persons to whom copies thereof have been provided.                                                                                                    | CB101.47 Reports of New Execut 🗸  |
|                 | CB101.7 Messenger Service                                                                                                    |                                   |
|                 | A. Definition. For purposes of this Rule, a "messenger service" refers to any service, such as a courier service or armored car service, that is used by a state bank (institution) and its customers to pick up from, and deliver to, specific customers at locations such as their homes or offices, items relating to transactions between the institution and such customers.                                                                                                    | •                                 |
|                 | B. Pickup and delivery of items relating to nonbranching activities. An institution may establish and operate a messenger service, or use, with its customers, a third party messenger service, to transport items relevant to the institution's transactions with its customers without regard to the limitations set forth in Title 11, Article 105, C.R.S., provided the service does not engage in branching functions within the meaning of Section 11-101-401(10), C.R.S. In establishing or using such a facility, the institution may establish terms, conditions, and limitations that it deems appropriate to assure compliance with safe and sound banking practices. | -                                 |

On the Bookmarks drop down list, find the rule number or name, left click on it once, and the page where the rule begins will display to the left.

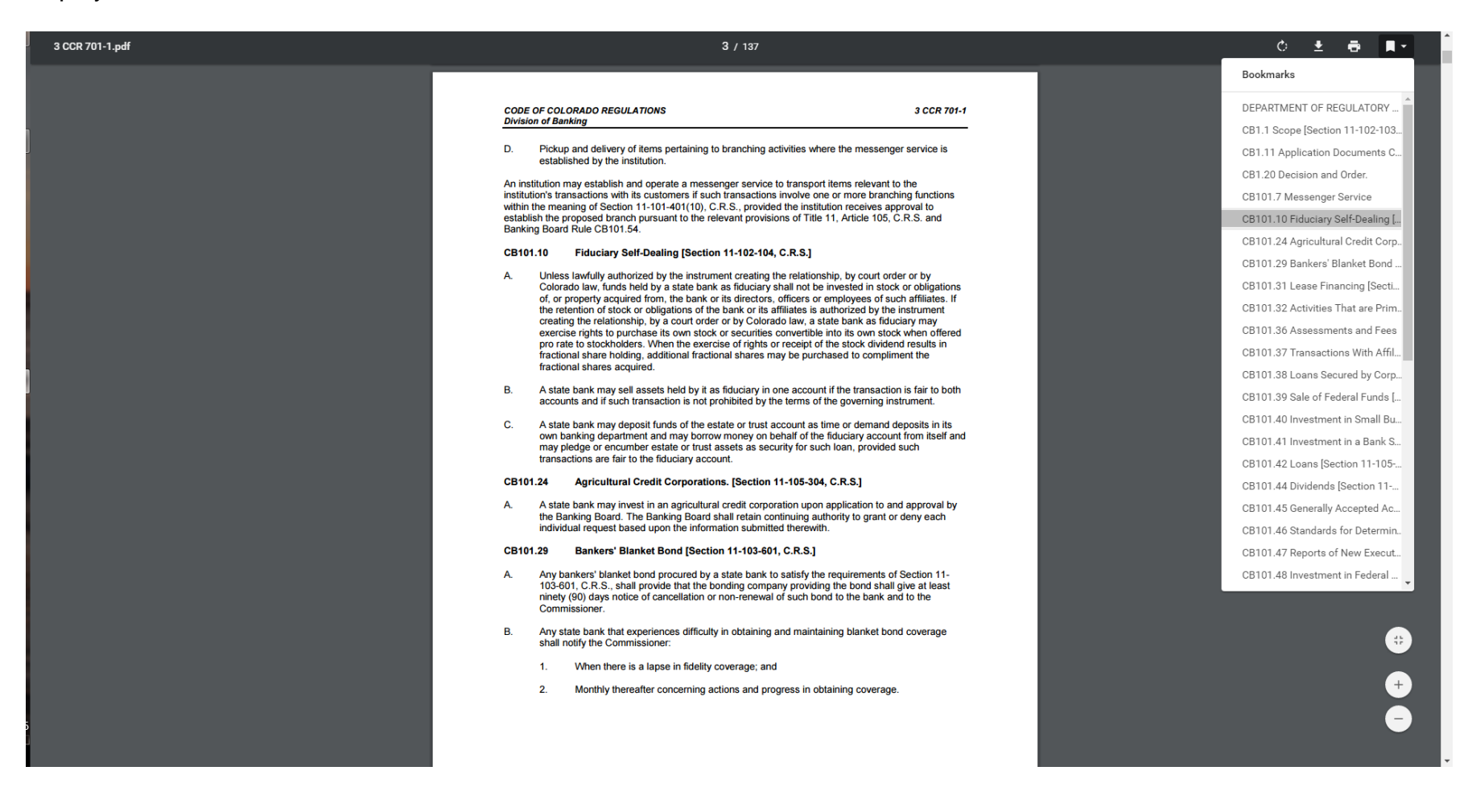

# Printing a Rule

Chrome does not give you the option to select and print only specific text. To print a rule, **note the page number(s) for your rule** and then left click once on the Printer icon.

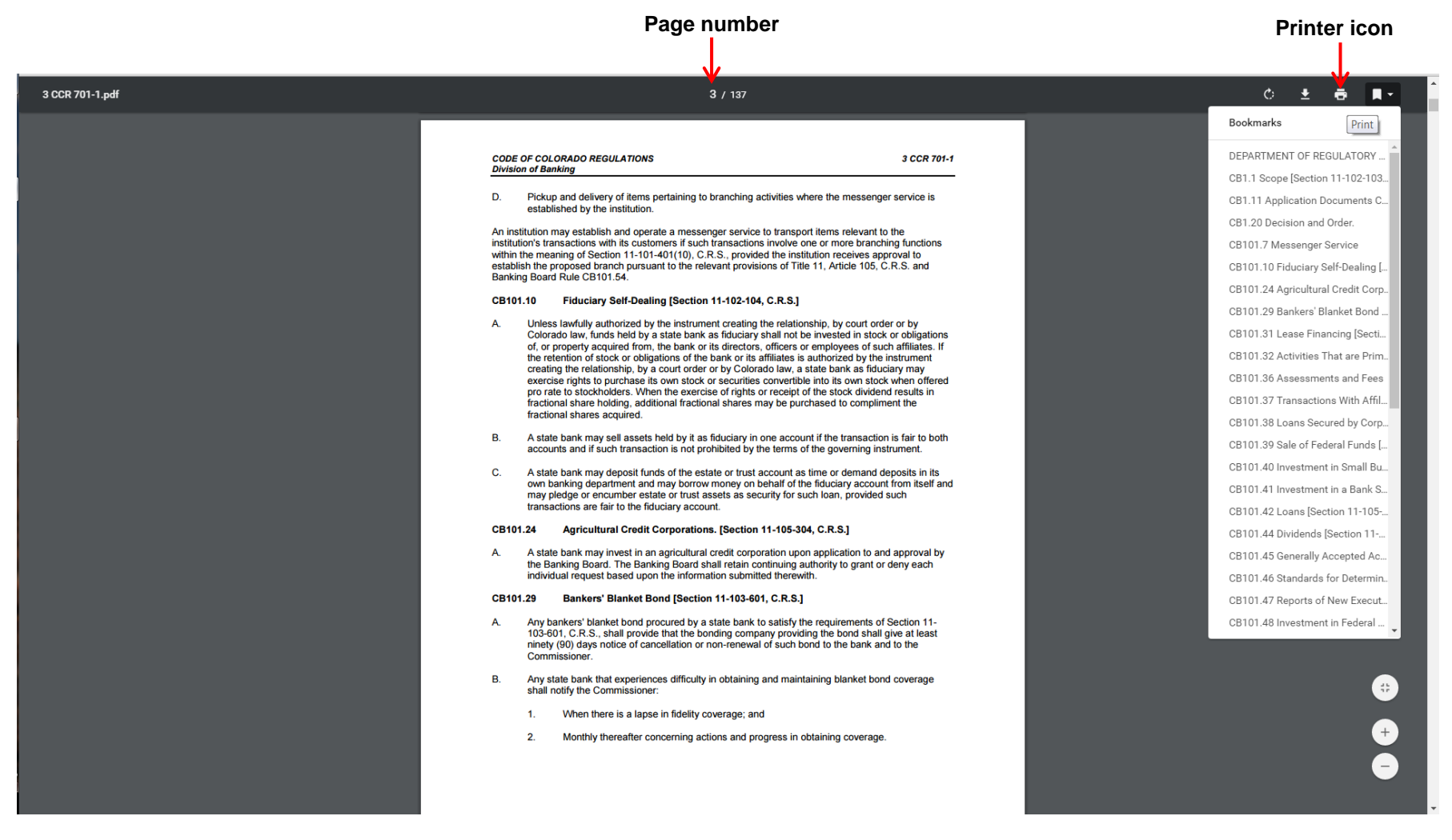

A separate window will open that displays your print options. *Note that the program defaults to Page 1 and printing the whole file.* Please **DO NOT** hit Print at this point!

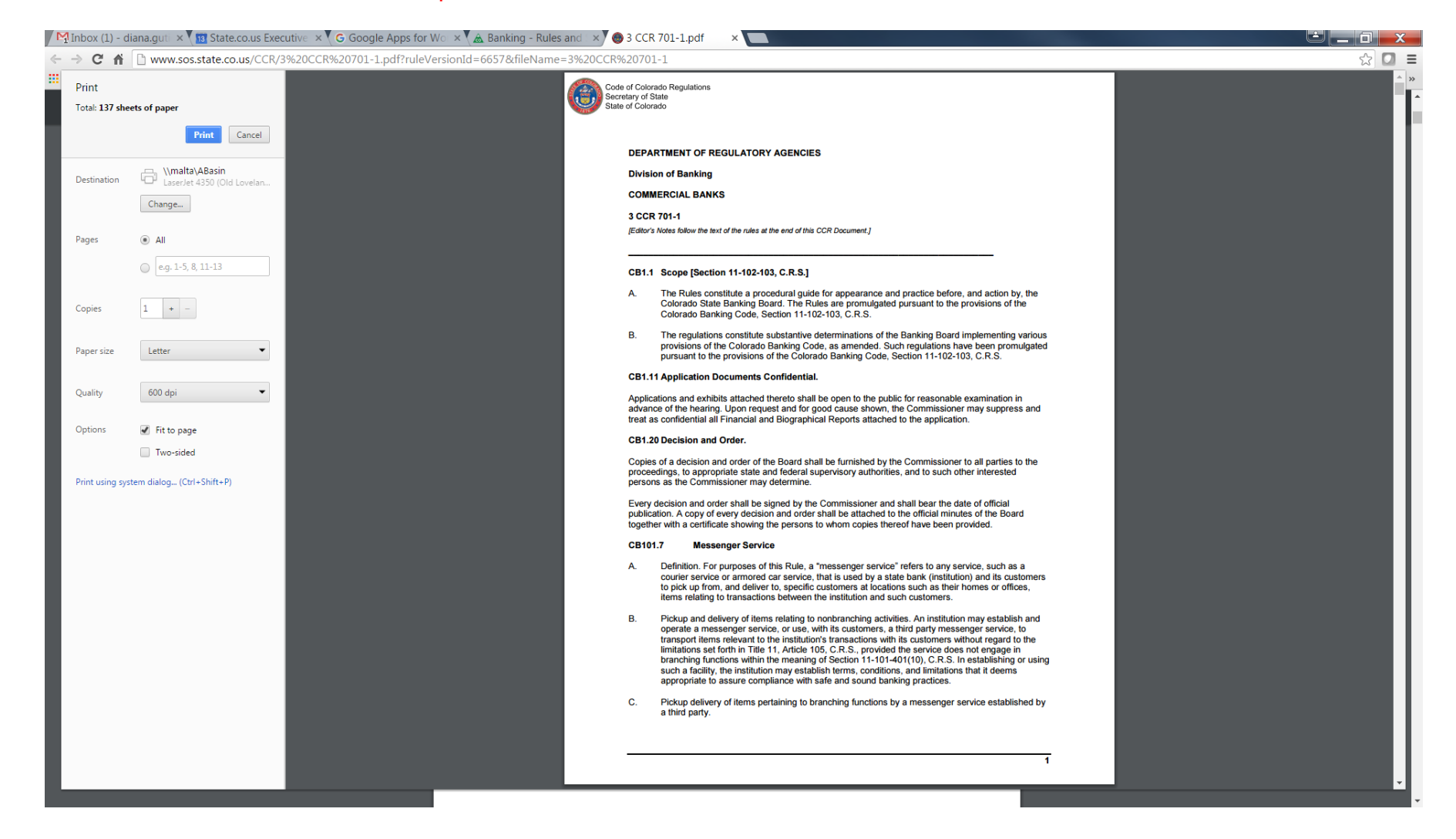

In the Pages section, left click once on the radio button located directly under the All option and enter the page number, or range of numbers, for the rule you want to print. To print CB101.10, you would enter the number 3. Be sure to check that the rule you want to print is displayed to the right. If it isn't, left click once on the **Cancel** button and recheck the page number(s). If your rule runs over several pages, such as 3 to 7, enter 3-7 in the box to print only those specific pages.

| Þ       | 🚹 Inbox (1) - di                 | ana.guti 🗙 🛛 1 🖬 State.co.us Exec            | cutive 🗙 🛛 G Google Apps for V | Vol 🗙 🛦 Banking - Rules and 🗆 🗙 | 🔘 3 CCR 701                    | -1.pdf ×                                                                                                    | the second second second second second second second second second second second second second second second s                                                                                                    |       |
|---------|----------------------------------|----------------------------------------------|--------------------------------|---------------------------------|--------------------------------|----------------------------------------------------------------------------------------------------|----------------------------------------------------------------------------------------------------|-------|
|         | ⇒ C fi                           | www.sos.state.co.us/CCR/3                    | 3%20CCR%20701-1.pdf?ruleVe     | ersionId=6657&fileName=3%20CC   | R%20701-1                      |                                                                                                    |                                                                                                    | ☆ 🖸 🗉 |
|         | Print<br>Total: <b>1 sheet</b> ( | of paper                                     |                                |                                 |                                |                                                                                                    |                                                                                                    | *     |
|         |                                  | Print Cancel                                 |                                |                                 | CODE O<br>Division             | DF COLORADO REGULATIONS<br>n of Banking                                                                                                    | 3 CCR 701-1                                                                                                    |       |
|         | Destination                      | \\malta\ABasin<br>LaserJet 4350 (Old Lovelan |                                |                                 | D.<br>An insti<br>instituti    | Pickup and delivery of items pertaining to branching activities v<br>established by the institution.<br>tution may establish and operate a messenger service to transp<br>no's transactions with its customers if such transactions involve                                                                                                    | where the messenger service is<br>ort items relevant to the<br>one or more branching functions                                                                                                    |       |
|         | Pages                            | Change                                       |                                |                                 | within t<br>establis<br>Bankin | he meaning of Section 11-101-401(10), C.R.S., provided the ins<br>h the proposed branch pursuant to the relevant provisions of Ti<br>g Board Rule CB101.54.                                                                                                    | titution receives approval to<br>le 11, Article 105, C.R.S. and                                                                                                    |       |
| Click h | Pages                            | A                                            |                                |                                 | CB101                          | 10 Fiduciary Self-Dealing [Section 11-102-104, C.R.S.]                                                                                                    |                                                                                                    |       |
|         | Copies                           | <ul> <li>■</li> <li>■</li> </ul>             |                                |                                 | A                              | Unless lawfully authorized by the instrument creating the relati<br>Colorado law, funds held by a state bank as fiduciary shall not<br>of, or property acquired from, the bank or its directors, officers<br>the retention of stock or obligations of the bank or its affiliates<br>creating the relationship, by a court order or by Colorado law, a<br>servicise rights to purchase its own stock or securities convertill<br>pro rate to stockholders. When the exercise of rights or receipt<br>fractional shares may be pull. | nship, by court order or by<br>be invested in stock or obligations<br>or employees of such affiliates. If<br>a suthorized by the instrument<br>state bank as fiduciary may<br>be into its own stock when offered<br>of the stock dividend results in<br>critased to compliment the |       |
|         | Paper size                       | Letter                                       |                                |                                 | В.                             | A state bank may sell assets held by it as fiduciary in one acco<br>accounts and if such transaction is not prohibited by the terms                                                                                                    | unt if the transaction is fair to both<br>of the governing instrument.                                                                                                    |       |
|         | Quality                          | 600 dpi                                      |                                |                                 | C.                             | A state bank may deposit funds of the estate or trust account a<br>own banking department and may borrow money on behalf of t<br>may pledge or encumber estate or trust assets as security for<br>transactions are fair to the fiduciary account.                                                                                                    | s time or demand deposits in its<br>he fiduciary account from itself and<br>such loan, provided such                                                                                                    |       |
|         | Options                          | Fit to page                                  |                                |                                 | CB101                          | 24 Agricultural Credit Corporations. [Section 11-105-3                                                                                                    | 04, C.R.S.]                                                                                                    |       |
|         | Print using syst                 | em dialog (Ctrl+Shift+P)                     |                                |                                 | A                              | A state bank may invest in an agricultural credit corporation up<br>the Banking Board. The Banking Board shall retain continuing<br>individual request based upon the information submitted therev                                                                                                    | on application to and approval by<br>authority to grant or deny each<br>vith.                                                                                                    |       |
|         |                                  |                                              |                                |                                 | CB101                          | 29 Bankers' Blanket Bond [Section 11-103-601, C.R.S.                                                                                                    | 1                                                                                                    |       |
|         |                                  |                                              |                                |                                 | A.                             | Any bankers' blanket bond procured by a state bank to satisfy $103{-}601,C.R.S.,shall provide that the bonding company provininety (90) days notice of cancellation or non-renewal of such I Commissioner.$                                                                                                    | the requirements of Section 11-<br>ding the bond shall give at least<br>bond to the bank and to the                                                                                                    |       |
|         |                                  |                                              |                                |                                 | В.                             | Any state bank that experiences difficulty in obtaining and main shall notify the Commissioner:                                                                                                    | taining blanket bond coverage                                                                                                    |       |
|         |                                  |                                              |                                |                                 |                                | 1. When there is a lapse in fidelity coverage; and                                                                                                    |                                                                                                    |       |
|         |                                  |                                              |                                |                                 |                                | 2. Monthly thereafter concerning actions and progress in                                                                                                    | obtaining coverage.                                                                                                    |       |
|         |                                  |                                              |                                |                                 |                                |                                                                                                    |                                                                                                    |       |
|         |                                  |                                              |                                |                                 |                                |                                                                                                    |                                                                                                    |       |
|         |                                  |                                              |                                |                                 |                                |                                                                                                    | 3                                                                                                    |       |
|         |                                  |                                              |                                |                                 |                                |                                                                                                    |                                                                                                    |       |
|         |                                  |                                              |                                |                                 |                                |                                                                                                    |                                                                                                    |       |

Once your print job is complete, the Print options page will disappear.

#### Copying a Rule

To copy a rule for saving or inserting in a document, left click <u>and while keeping the left button on the mouse depressed</u>, highlight the rule, or portion thereof, you wish to copy. Once you have highlighted all the text you wish to copy, release the left button on the mouse. The selected text should remain highlighted as shown below.

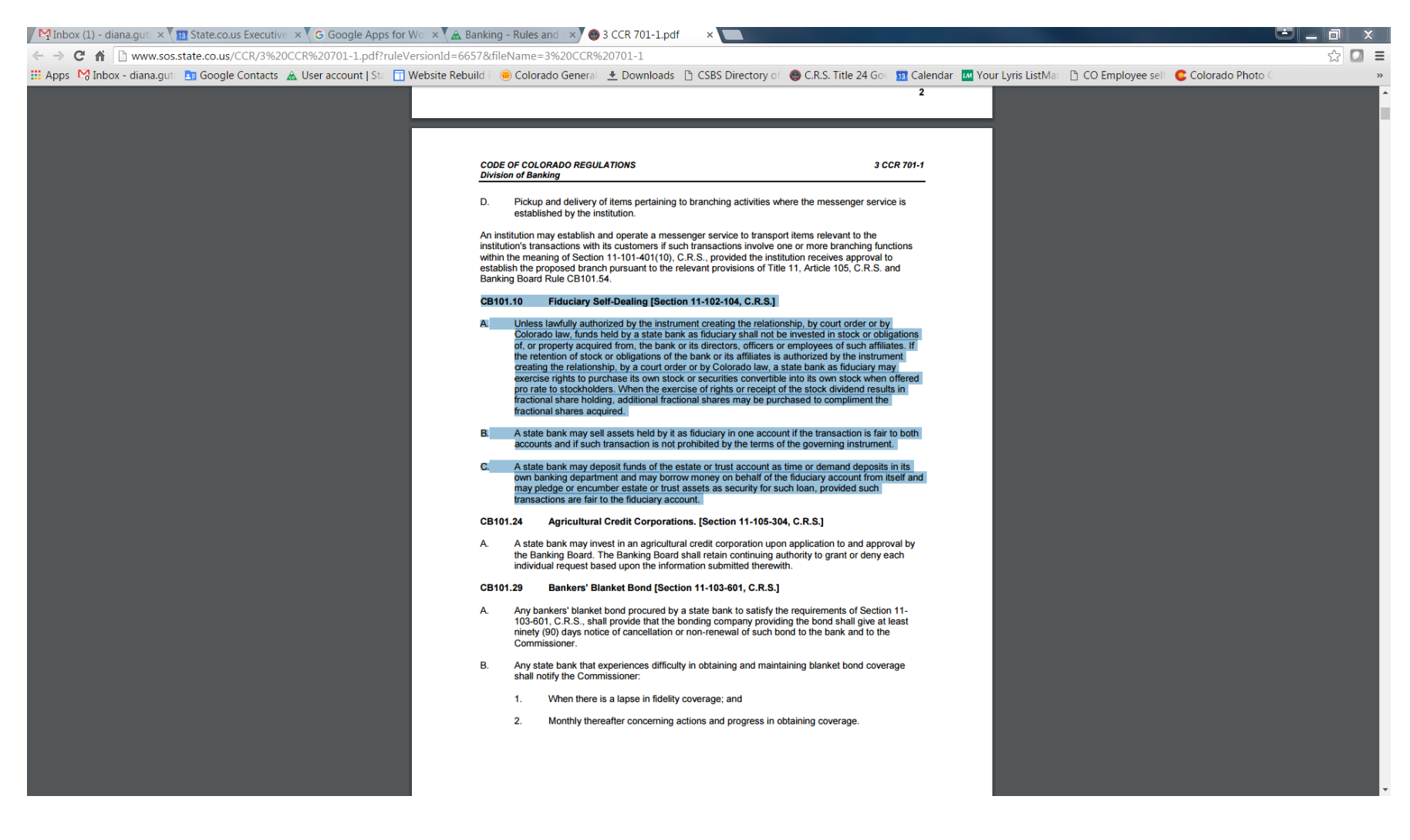

# Place the cursor anywhere on the highlighted text and <u>right</u> click once. A pop up menu will display on the screen.

| 🎽 M Inbox (1) - diana.guti 🛛 🗙 🖬 State.co.us Executive 🔺 🏹 G Google Apps for Wo 🔺 🏹 🏔 Bankir | ing - Rules and 🛛 🗙 🎯 3 CCR 701-1.pdf 🔹 💽 👘 👘                                                                                                    |                                                                                                    |                    |
|----------------------------------------------------------------------------------------------|----------------------------------------------------------------------------------------------------|----------------------------------------------------------------------------------------------------|--------------------|
| ← → C ff D www.sos.state.co.us/CCR/3%20CCR%20701-1.pdf?ruleVersionId=6657&d                  | fileName=3%20CCR%20701-1                                                                                                    |                                                                                                    | ☆ 🖸 🗉              |
| 🗰 Apps 🛯 Inbox - diana.guti 🛅 Google Contacts 🛦 User account   Sta 🛅 Website Rebuild         | 🖷 🛞 Colorado General 🛬 Downloads 🗋 CSBS Directory of 🏾 🌚 C.F                                                                                                    | R.S. Title 24 Gov 🔢 Calendar 🛛 Your Lyris ListMar 🗋 CO Employee self 🧲                                   | Colorado Photo G » |
|                                                                                              |                                                                                                    | 2                                                                                                    |                    |
|                                                                                              |                                                                                                    |                                                                                                    |                    |
|                                                                                              |                                                                                                    |                                                                                                    |                    |
| CO<br>Div                                                                                    | DDE OF COLORADO REGULATIONS<br>vision of Banking                                                                                                    | 3 CCR 701-1                                                                                              |                    |
| D.                                                                                           | Pickup and delivery of items pertaining to branching activities where the<br>established by the institution.                                                                                                    | messenger service is                                                                                     |                    |
| An<br>inst<br>vitt<br>est<br>Bar                                                             | i institution may establish and operate a messenger service to transport items<br>stitution's transactions with its customers if such transactions involve one or me<br>thin the meaning of Section 11-101-401(10), C.R.S., provided the institution re-<br>tablish the proposed branch pursuant to the relevant provisions of Title 11, Arti<br>nking Board Rule CB101.54. | relevant to the<br>ore branching functions<br>ceives approval to<br>icle 105, C.R.S. and                 |                    |
| СВ                                                                                           | 3101.10 Fiduciary Self-Dealing [Section 11-102-104, C.R.S.]                                                                                                    |                                                                                                    |                    |
| A                                                                                            | Unless lawfully authorized by the instrument creating the relationship, by<br>Colorado law, funds held by a state bank as fiduciary shall not be investe<br>of, or property acquired from, the bank or its directors, officers or employ<br>the retention of stock or obligations of the bank or its affiliates is authoriz                                                 | r court order or by<br>ed in stock or obligations<br>ees of such affiliates. If<br>red by the instrument |                    |
|                                                                                              | creating the relationship, by a court order or by Colorado law, a state bi<br>exercise rights to purchase its own stock or securities convertible into it                                                                                                    | Сору                                                                                                    | Ctrl+C             |
|                                                                                              | pro rate to stockholders. When the exercise of rights or receipt of the si<br>fractional share holding, additional fractional shares may be purchased                                                                                                    | Search Astromenda for "CB101.10 Fiduciary Self-Dealing [Section 11-102"                                  |                    |
|                                                                                              | fractional shares acquired.                                                                                                    | Print                                                                                                    | Ctrl+P             |
| B                                                                                            | A state bank may sell assets held by it as fiduciary in one account if the<br>accounts and if such transaction is not prohibited by the terms of the go                                                                                                    | Rotate clockwise                                                                                         | Ctrl+]             |
| C.                                                                                           | A state bank may deposit funds of the estate or trust account as time o                                                                                                    | Rotate counterclockwise                                                                                  | Ctrl+[             |
|                                                                                              | may pledge or encumber estate or frust assets as security for such loar<br>transactions are fair to the fiduciary account.                                                                                                    | Inspect                                                                                                  | Ctrl+Shift+I       |
| СВ                                                                                           | Agricultural Credit Corporations. [Section 11-105-304, C.R.S                                                                                                    | 3.]                                                                                                    |                    |
| A                                                                                            | A state bank may invest in an agricultural credit corporation upon applica<br>the Banking Board. The Banking Board shall retain continuing authority t<br>individual request based upon the information submitted therewith.                                                                                                    | ation to and approval by<br>to grant or deny each                                                        |                    |
| СВ                                                                                           | Bankers' Blanket Bond [Section 11-103-601, C.R.S.]                                                                                                    |                                                                                                    |                    |
| A                                                                                            | Any bankers' blanket bond procured by a state bank to satisfy the require<br>103-601, C.R.S., shall provide that the bonding company providing the b<br>ninety (90) days notice of cancellation or non-renewal of such bond to th<br>Commissioner.                                                                                                    | ements of Section 11-<br>ond shall give at least<br>le bank and to the                                   |                    |
| B.                                                                                           | Any state bank that experiences difficulty in obtaining and maintaining black shall notify the Commissioner:                                                                                                    | lanket bond coverage                                                                                     |                    |
|                                                                                              | 1. When there is a lapse in fidelity coverage; and                                                                                                    |                                                                                                    |                    |
|                                                                                              | 2. Monthly thereafter concerning actions and progress in obtaining                                                                                                    | coverage.                                                                                                |                    |
|                                                                                              |                                                                                                    |                                                                                                    |                    |
|                                                                                              |                                                                                                    |                                                                                                    |                    |
|                                                                                              |                                                                                                    |                                                                                                    |                    |

Select the Copy option from the pop up. Unlike Internet Explorer, Google Chrome will not display the copy progress; but it is virtually instantaneous.

| / 🎦 Inbox (1) - diana.gut 🛛 🗙 👔 State.co.us Executive 🔺 🤇 G Google Apps for Wo 🔺 🛦 Bankin | g - Rules and 🗆 🗙 🎯 3 CCR 701-1.pdf 👘 🗙 💽                                                                                                    |                                                                                                    |                                         |                    |
|-------------------------------------------------------------------------------------------|----------------------------------------------------------------------------------------------------|----------------------------------------------------------------------------------------------------|-----------------------------------------|--------------------|
| ← → C ☆ www.sos.state.co.us/CCR/3%20CCR%20701-1.pdf?ruleVersionId=6657&fd                 | ileName=3%20CCR%20701-1                                                                                                    |                                                                                                    |                                         | ☆ 🖸 ≡              |
| 🛗 Apps - Mana.guti - 🛅 Google Contacts - 🔬 User account   Star 📊 Website Rebuild F        | 🛑 Colorado General  🛓 Downloads 🗋 CSBS Dire                                                                                                    | ctory of 🛛 📵 C.R.S. Title 24 Gov 🔢 Calendar                                                                                                    | 🖬 Your Lyris ListMar 🛛 CO Employee self | Colorado Photo C » |
|                                                                                           | DE OF COLORADO REGULATIONS                                                                                                    | 2<br>3 CCR 701-1                                                                                                    |                                         |                    |
| <u>Divi</u>                                                                               | SION OF BANKING                                                                                                    |                                                                                                    |                                         |                    |
| D.                                                                                        | Pickup and delivery of items pertaining to branching act<br>established by the institution.                                                                                                    | tivities where the messenger service is                                                                                                    |                                         |                    |
| An i<br>inst<br>vitti<br>esta<br>Ban                                                      | nstitution may establish and operate a messenger service to<br>tution's transactions with its customers if such transactions<br>in the meaning of Section 11-101-401(10), C.R.S., provided<br>bilsh the proposed branch pursuant to the relevant provision<br>king Board Rule CB101.54.                            | o transport items relevant to the<br>involve one or more branching functions<br>I the institution receives approval to<br>ns of Title 11, Article 105, C.R.S. and                 |                                         |                    |
| CB1                                                                                       | 01.10 Fiduciary Self-Dealing [Section 11-102-104,                                                                                                    | C.R.S.]                                                                                                    |                                         |                    |
| A                                                                                         | Unless lawfully authorized by the instrument creating th<br>Colorado law, funds held by a state bank as fiduciary sh<br>of, or property acquired from, the bank or its directors, or<br>the retention of stock or colligations of the bank or its all<br>creating the relationship, by a court order or by Colora- | e relationship, by court order or by<br>hall not be invested in stock or obligations<br>officers or employees of such affiliates. If<br>finitates is authorized by the instrument |                                         |                    |
|                                                                                           | exercise rights to purchase its own stock or securities<br>pro rate to stockholders. When the exercise of rights c                                                                                                    | Сору                                                                                                    | Ctr                                     | I+C                |
|                                                                                           | fractional share holding, additional fractional shares m<br>fractional shares acquired.                                                                                                    | Search Astromenda for "CB101.10 Fiduciar<br>Print                                                                                                    | y Self-Dealing [Section 11-102"         | I+D                |
| B                                                                                         | A state bank may sell assets held by it as fiduciary in accounts and if such transaction is not prohibited by the                                                                                                    | Rotate clockwise                                                                                                    | Cti                                     | (+)                |
| c                                                                                         | A state bank may deposit funds of the estate or trust a                                                                                                    | Rotate counterclockwise                                                                                                    | Ctr                                     | rl+[               |
|                                                                                           | may pledge or encumber estate or trust assets as sec<br>transactions are fair to the fiduciary account.                                                                                                    | Inspect                                                                                                    | Ctrl+Shit                               | ft+I               |
| CB1                                                                                       | 01.24 Agricultural Credit Corporations. [Section 1                                                                                                    | 1-105-304, C.R.S.]                                                                                                    |                                         |                    |
| А.                                                                                        | A state bank may invest in an agricultural credit corpore<br>the Banking Board. The Banking Board shall retain con<br>individual request based upon the information submitted                                                                                                    | ation upon application to and approval by<br>tinuing authority to grant or deny each<br>d therewith.                                                                              |                                         |                    |
| CB1                                                                                       | 01.29 Bankers' Blanket Bond [Section 11-103-601,                                                                                                    | C.R.S.]                                                                                                    |                                         |                    |
| А.                                                                                        | Any bankers' blanket bond procured by a state bank to<br>103-601, C.R.S., shall provide that the bonding compar<br>ninety (90) days notice of cancellation or non-renewal o<br>Commissioner.                                                                                                    | satisfy the requirements of Section 11-<br>ny providing the bond shall give at least<br>of such bond to the bank and to the                                                       |                                         |                    |
| В.                                                                                        | Any state bank that experiences difficulty in obtaining a<br>shall notify the Commissioner:                                                                                                    | nd maintaining blanket bond coverage                                                                                                    |                                         |                    |
|                                                                                           | 1. When there is a lapse in fidelity coverage; and                                                                                                    |                                                                                                    |                                         |                    |
|                                                                                           | 2. Monthly thereafter concerning actions and prog                                                                                                    | ress in obtaining coverage.                                                                                                    |                                         |                    |
|                                                                                           |                                                                                                    |                                                                                                    |                                         |                    |
|                                                                                           |                                                                                                    |                                                                                                    |                                         |                    |

The downside of using Chrome is that it will copy the text only, no formatting. Your copy will look like this:

CB101.10 Fiduciary Self-Dealing [Section 11-102-104, C.R.S.] A. Unless lawfully authorized by the instrument creating the relationship, by court order or by Colorado law, funds held by a state bank as fiduciary shall not be invested in stock or obligations of, or property acquired from, the bank or its directors, officers or employees of such affiliates. If the retention of stock or obligations of the bank or its affiliates is authorized by the instrument creating the relationship, by a court order or by Colorado law, a state bank as fiduciary may exercise rights to purchase its own stock or securities convertible into its own stock when offered pro rate to stockholders. When the exercise of rights or receipt of the stock dividend results in fractional share holding, additional fractional shares may be purchased to compliment the fractional shares acquired. B. A state bank may sell assets held by it as fiduciary in one account if the transaction is fair to both accounts and if such transaction is not prohibited by the terms of the governing instrument. C. A state bank may deposit funds of the estate or trust account as time or demand deposits in its own banking department and may borrow money on behalf of the fiduciary account from itself and may pledge or encumber estate or trust assets as security for such loan, provided such transactions are fair to the fiduciary account.

The upside of using Chrome is that the program will allow you to scroll and select text at the same time, enabling you to copy several pages of text in one shot. Unfortunately, the downside still applies in that the text will copy over with no formatting **and** *the page headers and footers will be copied as well*.

As with Internet Explorer, if you find a workaround, please let me know. Thanks!

This ends the Rules section.

# **STATUTES**

The information provided on pages 1 through 5 also applies to this section. As with the rules, it does not matter whether you navigate to the statutes by going through the Division's Main page or use the industry specific page. Once you click on the appropriate link, the system will automatically redirect you to the official statutes on the LexisNexis (Lexis) website. The benefit of accessing the statutes through the Division's website, rather than the Lexis link provided on the SOS webpage, is that <u>links</u> have been set up to take you directly to the statutes that apply specifically to the Division.

Rule CB101.10 will be used to demonstrate how to locate, print, and copy a statute. There is no difference between accessing the statutes via **Internet Explorer** or **Google Chrome**; therefore, only one set of instructions is provided for locating, printing, and copying a statute.

The statutes are listed in the section directly below the rules on the **Rules and Statutes** main page.

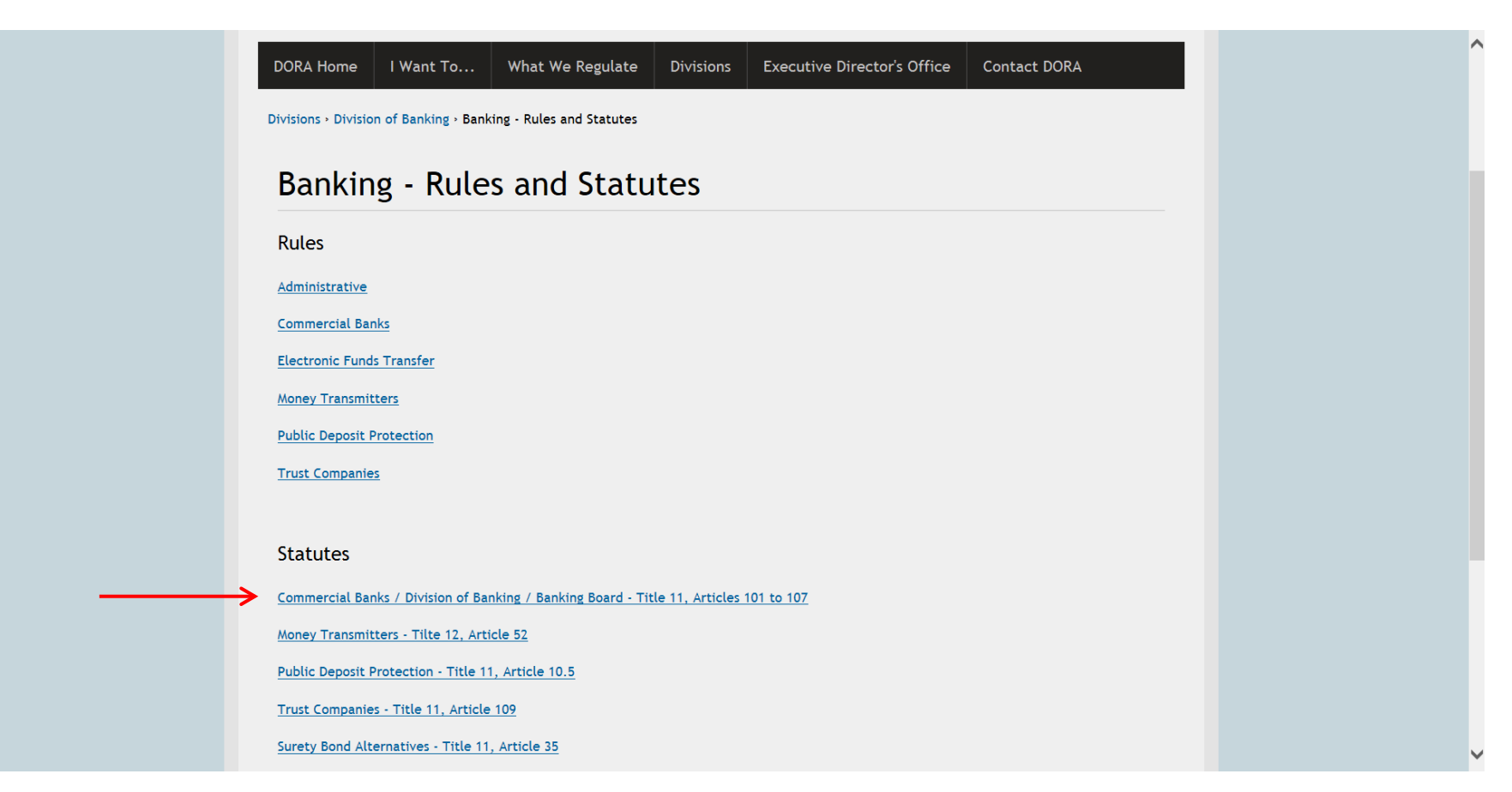

Click on the appropriate link to access the corresponding industry's main page. We will be using the Commercial Banks statutes for our screenshot examples.

If you access the statutes through the industry specific page, the statute page will look like this:

| CO                                                                                                    | COLORADO<br>Department of<br>Regulatory Agencies                                               | Consumer Prot                                    | ection is Our Mission.         |  |
|----------------------------------------------------------------------------------------------------|------------------------------------------------------------------------------------------------|--------------------------------------------------|--------------------------------|--|
| DORA Home I War                                                                                                    | nt To What We Regulate Di                                                                      | visions Executive Director's Office              | Contact DORA                   |  |
| Divisions • Division of Ban                                                                                                    | king • Commercial Bank • Commercial Ban                                                        | k / Division of Banking / Banking Board - Statu  | tes                            |  |
| Statutes                                                                                                    | he Statutes is maintained by LexisNexis an                                                     | d can be accessed by clicking Colorado Revise    | ad Statutes. Articles 101      |  |
| through 107, Title 11 - F                                                                                                    | Financial Institutions, are listed out below                                                   | to assist in locating the appropriate Article an | d Part on the LexisNexis site: |  |
| Article 101 - General P                                                                                                    | rovisions                                                                                      |                                                  |                                |  |
| • Part 1 - Short Titl                                                                                                    | e and Policy                                                                                   |                                                  |                                |  |
| <ul> <li>Part 2 - Effect on</li> </ul>                                                                                                    | Existing Banks                                                                                 |                                                  |                                |  |
| Dawn 2 Ameliaani                                                                                                    | on                                                                                             |                                                  |                                |  |
| Part 5 - Application                                                                                                    |                                                                                                |                                                  |                                |  |
| <ul> <li>Part 3 - Application</li> <li>Part 4 - Definition</li> </ul>                                                                                                    | ıs                                                                                             |                                                  |                                |  |
| Part 3 - Application     Part 4 - Definition Article 102 - Division o                                                                                                    | rs<br>f Banking                                                                                |                                                  |                                |  |
| Part 3 - Application     Part 4 - Definition     Article 102 - Division o     Part 1 - Commissi                                                                                                    | ns<br>f Banking<br>oner and Banking Board                                                      |                                                  |                                |  |
| <ul> <li>Part 3 - Application</li> <li>Part 4 - Definition</li> <li>Article 102 - Division o</li> <li>Part 1 - Commissi</li> <li>Part 2 - Proceeding</li> </ul>                                                                                      | ns<br>f Banking<br>oner and Banking Board<br>1gs                                               |                                                  |                                |  |
| <ul> <li>Part 3 - Application</li> <li>Part 4 - Definition</li> <li>Article 102 - Division o</li> <li>Part 1 - Commissi</li> <li>Part 2 - Proceedin</li> <li>Part 3 - Records,</li> </ul>                                                            | ns<br>f Banking<br>oner and Banking Board<br>1gs<br>Reporting, and Information                 |                                                  |                                |  |
| <ul> <li>Part 3 - Application</li> <li>Part 4 - Definition</li> <li>Article 102 - Division o</li> <li>Part 1 - Commission</li> <li>Part 2 - Proceeding</li> <li>Part 2 - Proceeding</li> <li>Part 3 - Records,</li> <li>Part 4 - Assessme</li> </ul> | ns<br>f Banking<br>oner and Banking Board<br>1gs<br>Reporting, and Information<br>nts and Fees |                                                  |                                |  |

Click on the Colorado Revised Statutes link to access the Lexis site.

While the system is in the process of connecting, there may be a delay and the page may momentarily display blank or the "I Agree" statement page. **DON'T PANIC!** The system is busy bypassing several other pages to get to your specific selection. Once it has finished processing, the link will take you directly to the statutes that apply to the industry you selected, regardless of whether you accessed them via the Main page or industry specific page.

If the statute you select has only <u>one</u> Article, such as Money Transmitters (Article 52), when you click on the link, the initial display will be the Article title and the expanded list below will be the Parts. When you click on the link for Commercial Bank, the page will display as shown below.

You will notice that there are + signs and – signs next to the Section and Article titles. When a selection has been expanded, the + sign changes to a – sign and when it is closed, the sign reverts back to a + sign.

|                                       |                                                                        | www.lexis.com®   Home   FAQ   Purchase Colorado Statutes in Print |
|---------------------------------------|------------------------------------------------------------------------|-------------------------------------------------------------------|
| Colorado Legal Reso                   | ources                                                                 |                                                                   |
| Provided by LexisNexis®, Official Pub | lisher of the Colorado Revised Statutes                                |                                                                   |
|                                       |                                                                        |                                                                   |
|                                       |                                                                        |                                                                   |
| United States Constitution            | E POBLIC SECONTIES      E RECOVERY AND REINVESTMENT FINANCE ACT        |                                                                   |
|                                       |                                                                        |                                                                   |
| Colorado Constitution                 | 🛨 🗖 HOSPITAL AND HEALTH CARE TRUSTS 🧫                                  |                                                                   |
| Colorado Revised Statutes             | COMPLIANCE REVIEW DOCUMENTS                                            |                                                                   |
| Colorado Court Rules                  |                                                                        |                                                                   |
|                                       |                                                                        |                                                                   |
| Service                               | ARTICLE 102. DIVISION OF DAMING                                        |                                                                   |
|                                       | Ŧ 🗖 ARTICLE 104. HOLDING COMPANIES 🧱                                   |                                                                   |
|                                       | 🛨 🗖 ARTICLE 105. BANKING PRACTICES 🧱                                   |                                                                   |
|                                       | ARTICLE 106. FIDUCIARY BUSINESS                                        |                                                                   |
|                                       | ARTICLE 107. CRIMINAL OFFENSES                                         |                                                                   |
|                                       | ARTICLE 108. INDUSTRIAL BANKS                                          |                                                                   |
| 4                                     | TITLE 12, PROFESSIONS AND OCCUPATIONS                                  |                                                                   |
| 1                                     | 🛨 🗖 TITLE 13. COURTS AND COURT PROCEDURE 🔚                             |                                                                   |
|                                       | 🛨 🔲 TITLE 14. DOMESTIC MATTERS 🧫                                       |                                                                   |
|                                       | 🛨 🔲 TITLE 15. PROBATE, TRUSTS, AND FIDUCIARIES 🧫                       |                                                                   |
|                                       | + TITLE 16. CRIMINAL PROCEEDINGS                                       |                                                                   |
|                                       | L TITLE 17. CORRECTIONS :=                                             |                                                                   |
|                                       | TITLE 18. CRIMINAL CODE                                                |                                                                   |
|                                       | + TITLE 20. DISTRICT ATTORNEYS                                         |                                                                   |
|                                       | 🛨 🔲 TITLE 21. STATE PUBLIC DEFENDER 🔚                                  |                                                                   |
|                                       | 🛨 🔲 TITLE 22. EDUCATION 🧱                                              |                                                                   |
|                                       | TITLE 23. POSTSECONDARY EDUCATION :::::::::::::::::::::::::::::::::::: |                                                                   |
|                                       | L TITLE 24. GOVERNMENT - STATE :=                                      |                                                                   |
|                                       | TITLE 25. HEALTH CARE POLICY AND FINANCING                             |                                                                   |
|                                       | I TITLE 25.5 HEALTH CARE FOLIOF AND THRAKEING                          |                                                                   |
|                                       | 🛨 🗖 TITLE 27. BEHAVIORAL HEALTH 🔚                                      |                                                                   |
|                                       | 🛨 🗖 TITLE 28. MILITARY AND VETERANS 🔚                                  |                                                                   |
|                                       | 🛨 🔲 TITLE 29. GOVERNMENT - LOCAL 🧱                                     |                                                                   |
|                                       | L TITLE 30. GOVERNMENT - COUNTY :=                                     |                                                                   |
|                                       |                                                                        |                                                                   |
|                                       | TITLE 33. PARKS AND WILDLIFE                                           |                                                                   |
|                                       | 1 TITLE 34. MINERAL RESOURCES                                          |                                                                   |
|                                       | 🕂 🗌 TITLE 35. AGRICULTURE 🧱                                            |                                                                   |
|                                       |                                                                        | >                                                                 |

The highlighting is not part of the display. It is being used here to point out that only the Banks Section under Title 11 expanded to display the Articles.

# Locating a Statute

For these instructions, we will be using Article 101, General Provisions. If you hover the mouse over the + sign, a pop-up will display listing the options available to you. At this point, you can click on the + sign to the left of the Article title, to expand the view to show the Parts, or you can click on one of the following options (the toggle function is enabled):

- Close Title 11: self-explanatory
- Close BANKS: the Banks section closes, but you remain in Title 11
- ARTICLE 101.GENERAL or Open to level 4 (4 items): opens Article 101 to display Parts 1 through 4
- Open to level 5 (10 items): Displays all the sections under the Parts (furthest Banks will expand)

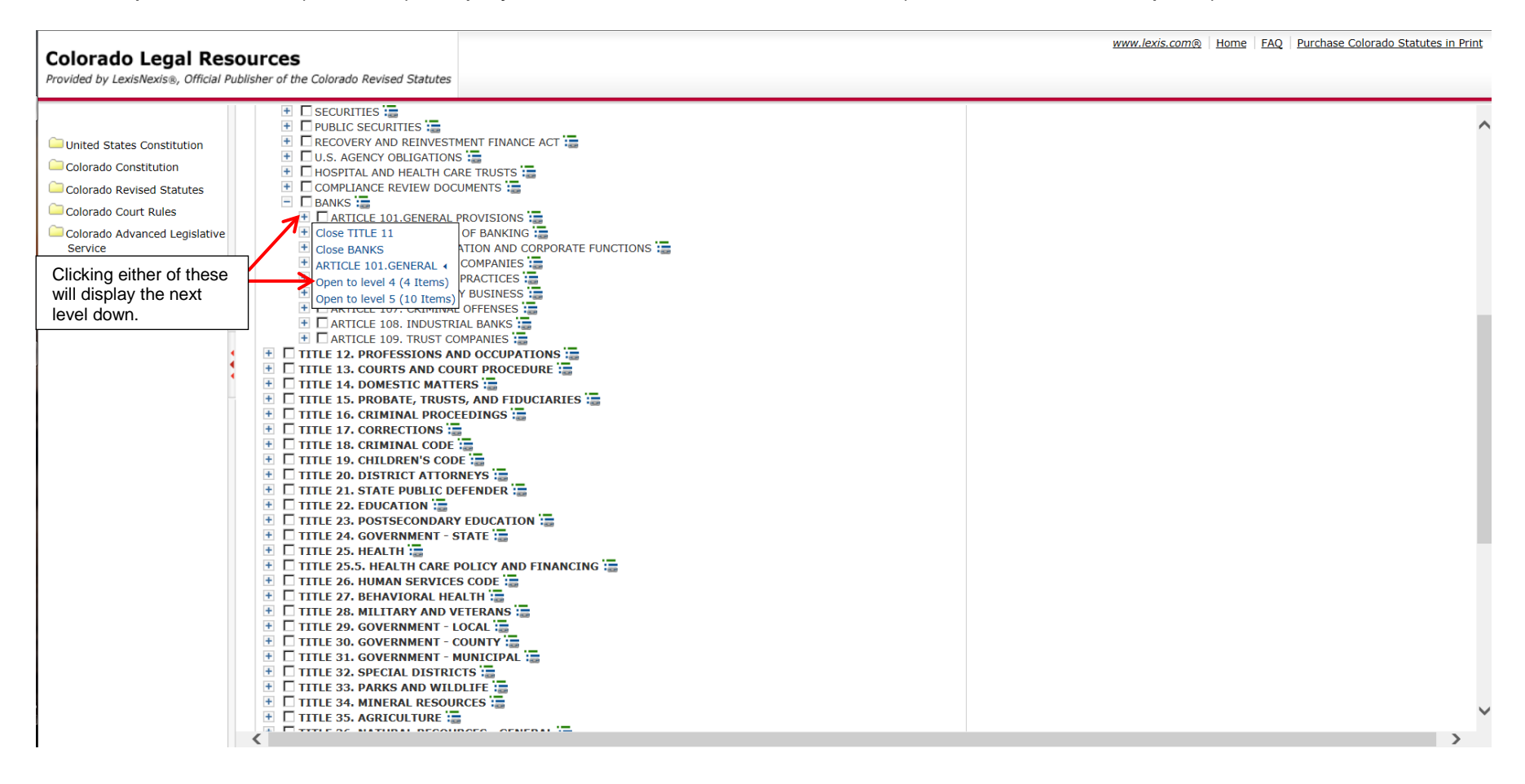

If you hover over the + sign next to **Part 1. Short Title and Policy**, another pop-up screen will display and give you similar options as previously provided. This screenshot shows what you will see when you click the + sign next to Article 101.General Provisions or select Open to level 4 (4 items) from the pop-up screen.

| Colorado Legal Peso                                                                                                    |                                                                                                    | www.lexis.com   Home FAQ Purchase Colorado Statutes in Print |
|----------------------------------------------------------------------------------------------------|----------------------------------------------------------------------------------------------------|--------------------------------------------------------------|
| Provided by LexisNexis®, Official Pub                                                                                                    | lisher of the Colorado Revised Statutes                                                                |                                                              |
| <ul> <li>United States Constitution</li> <li>Colorado Constitution</li> <li>Colorado Revised Statutes</li> <li>Colorado Court Rules</li> <li>Colorado Advanced Legislative Service</li> </ul> | RECOVERY AND REINVESTMENT FINANCE ACT     U.S. AGENCY OBLIGATIONS ************************************ |                                                              |

At this point, you have drilled down as far as you can for this Article. The individual statutes are listed below the Part title and you can click directly on the statute you wish to see.

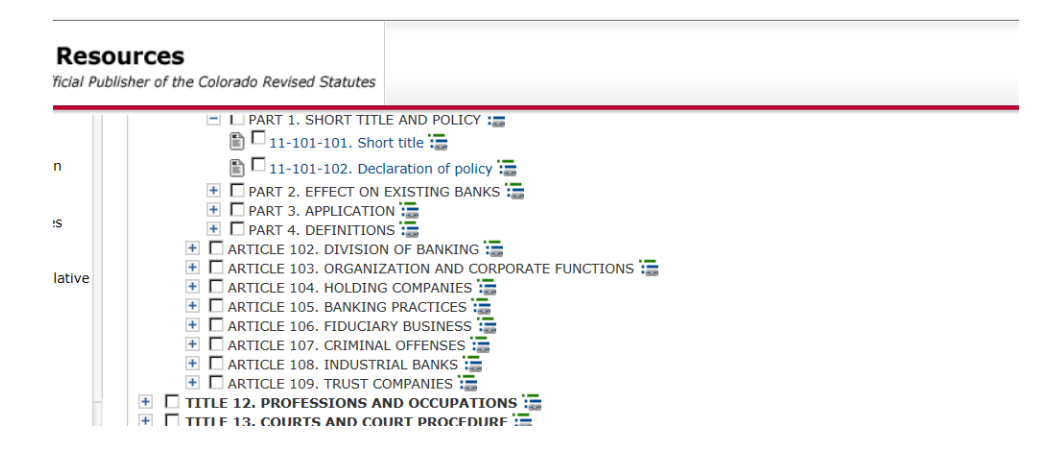

You will see two icons on either side of the statute name. On the left is what appears to be a piece of paper, leading one to believe it is a print function, but it's not. It is another drop down list that gives you options to close different levels.

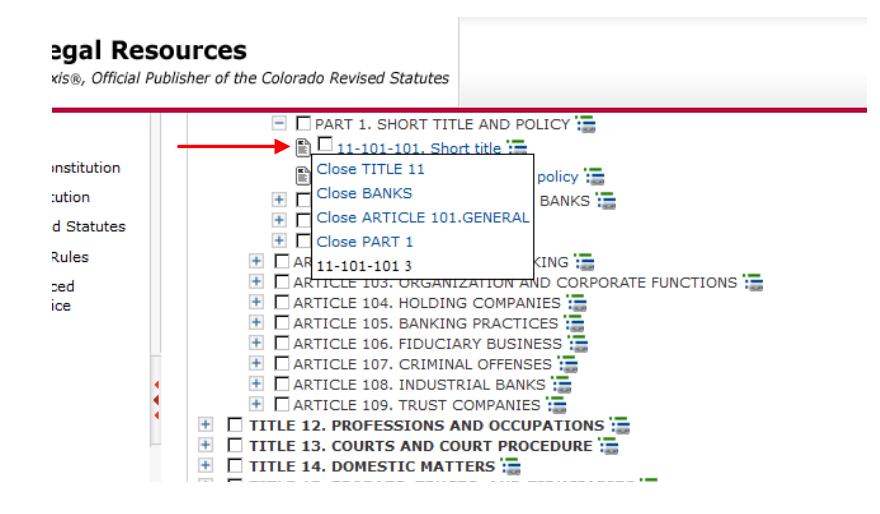

The icon on the right provides you the option to generate a URL, which you can then paste into other documents, emails, etc. if you want the reader to have a direct link to this statute. To copy the URL, you would highlight <u>all</u> the code in the box, which begins with http://.

| Reso     | ources                                                                                     | www.lexis.com® Home FAQ Purchase Colorado Statutes in Prin        |
|----------|--------------------------------------------------------------------------------------------|-------------------------------------------------------------------|
| cial Pub | lisher of the Colorado Revised Statutes                                                    |                                                                   |
|          | E PART 1. SHORT TITLE AND POLICY                                                           |                                                                   |
|          | 🖺 🗖 11-101-101. Short title 🧫                                                              |                                                                   |
|          | 🖺 🗖 11-101-102. Declaration of policy 🔚                                                    | 🥘 LexisNexis (R)   Research Help - Mozill 🗕 🗆 🗙                   |
|          | 🛨 🗖 PART 2. EFFECT ON EXISTING BANKS 🏣                                                     | A https://www.blauin.com//bala/company/CTDacaaaah/ETD             |
| s        | 🛨 🔲 PART 3. APPLICATION 🧱                                                                  | U Inttps://web.lexis.com/neip/research/Ei Researchi               |
|          | 🛨 🗌 PART 4. DEFINITIONS 🧱                                                                  | Search Tips                                                       |
|          | ARTICLE 102. DIVISION OF BANKING :=     ARTICLE 102. DIVISION OF BANKING :=                |                                                                   |
|          | ARTICLE 103. ORGANIZATION AND CORPORATE FUNCTIONS :=     ARTICLE 104. HOLDING COMPANIES := |                                                                   |
|          | ARTICLE 105, HOLDING COMPANIES                                                             | CO - Colorado Revised Statutes Annotated - TITLE                  |
|          |                                                                                            | INSTITUTIONS - BANKS - ARTICLE 101.GENERAL PR                     |
|          | ARTICLE 107, CRIMINAL OFFENSES                                                             | TITLE AND POLICY - 11-101-101. Short title                        |
|          | 🛨 🗖 ARTICLE 108. INDUSTRIAL BANKS 🔚                                                        |                                                                   |
| 4        | 🛨 🗖 ARTICLE 109. TRUST COMPANIES 🧱                                                         | You can copy the URL in the text box below and use it on your     |
| 1        | TITLE 12. PROFESSIONS AND OCCUPATIONS ::::::::::::::::::::::::::::::::::::                 | firm or company intranet. This URL will link directly to the      |
| -        | 🛨 🔲 TITLE 13. COURTS AND COURT PROCEDURE 🥁                                                 | location within the hierarchy indicated by the icon you just      |
|          | 🗄 🔲 TITLE 14. DOMESTIC MATTERS 🔚                                                           | clicked. If you choose, you can customize the URL further by      |
|          | TITLE 15. PROBATE, TRUSTS, AND FIDUCIARIES :                                               | "Parameters" section below                                        |
|          | TITLE 16. CRIMINAL PROCEEDINGS                                                             | Falaneters section below.                                         |
|          | ± TITLE 17. CORRECTIONS                                                                    | To copy the URL, highlight the text to select it, press Ctrl+C to |
|          |                                                                                            | copy it, and click "Close" to close this window. Then, paste the  |
|          |                                                                                            | selection where you want it to appear on your intranet. (Press    |
|          |                                                                                            | Ctri+V to do this.)                                               |
|          |                                                                                            | For more detailed information, please refer to the Services       |
|          | TITLE 23. POSTSECONDARY EDUCATION                                                          | Linking page.                                                     |
|          | 🛨 🔲 TITLE 24. GOVERNMENT - STATE 🔚                                                         |                                                                   |
|          | 🛨 🔲 TITLE 25. HEALTH 🏣                                                                     | http://www.lexisnexis.com/hottopics                               |
|          | 🗄 🔲 TITLE 25.5. HEALTH CARE POLICY AND FINANCING 🔚                                         | /colorado?source=COLO;                                            |
|          | 🗄 🗌 TITLE 26. HUMAN SERVICES CODE 🧱                                                        | < >                                                               |
|          | 🕂 🔲 TITLE 27. BEHAVIORAL HEALTH 🏣                                                          |                                                                   |

To view the statute, left click once on the name. We are using **11-101-101**. Short title, for this example.

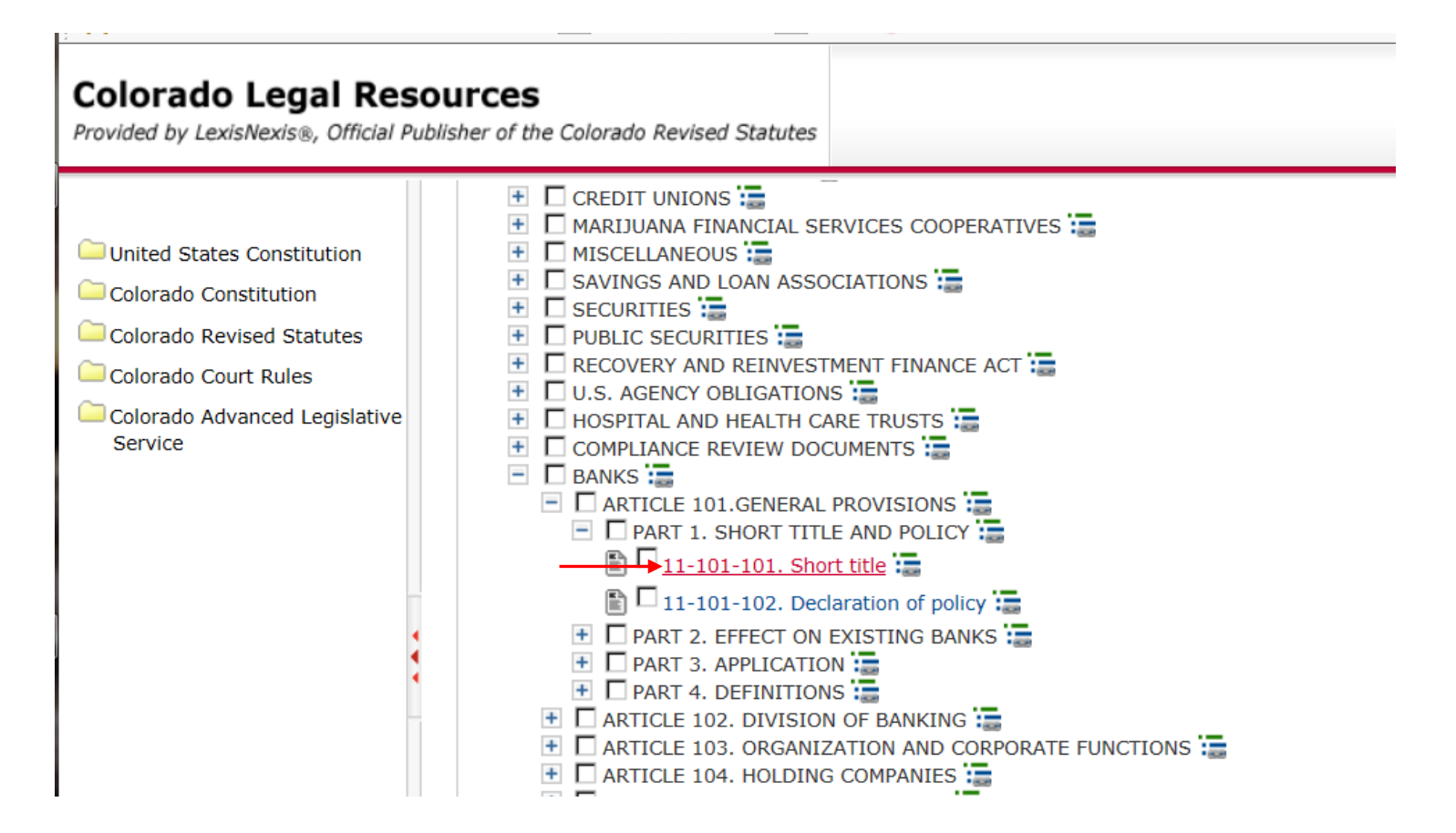

# The statute will display on your screen as shown below.

| Colorado Legal Res<br>Provided by LexisNexis®, Official Po                 | OUTCES<br>ublisher of the Colorado Revised S                                         | www.lexis.com®   Home   FAG                                                                                                    | Q Purchase Colorado Statutes in Prinț                    |
|----------------------------------------------------------------------------|--------------------------------------------------------------------------------------|----------------------------------------------------------------------------------------------------|----------------------------------------------------------|
|                                                                            | FOCUS™ Terms                                                                         | Search Within Original Results (1 - 1) V Go Advanced                                                                                                    | View Tutorial                                            |
| United States Constitution Colorado Constitution Colorado Revised Statutes | View Full                                                                            | ↓ 1 of 1 →<br>Book Browse<br>C.R.S. 11-101-101 (Copy w/ Cite)                                                                                                    | Pages: 2                                                 |
| Colorado Court Rules<br>Colorado Advanced Legislative<br>Service           |                                                                                      | C.R.S. 11-101-101<br>COLORADO REVISED STATUTES                                                                                                    |                                                          |
|                                                                            | *** Generally, the Co<br>updated ar                                                  | lorado Statutes are current through all laws passed during the 2015 Legislative Session. However, Titles 3, 9, 10, 11, 14, 19, 20, 21, 33 to<br>nd are current through all laws passed during the 2016 Legislative Session, subject to final review by the Colorado Office of Legislative Lega                                                                | 36, 41 and 43 have been<br>al Services ***               |
|                                                                            |                                                                                      | TITLE 11. FINANCIAL INSTITUTIONS<br>BANKS<br>ARTICLE 101.GENERAL PROVISIONS<br>PART 1. SHORT TITLE AND POLICY                                                                                                    |                                                          |
|                                                                            |                                                                                      | C.R.S. 11-101-101 (2016)                                                                                                    |                                                          |
|                                                                            | 11-101-101. Short title                                                              |                                                                                                    |                                                          |
|                                                                            | Articles 101 to 109 and a time to time.                                              | rticle 10.5 of this title shall be known and may be cited as the "Colorado Banking Code". A reference to the code means the Colorado Banki                                                                                                    | ing Code as amended from                                 |
|                                                                            | HISTORY: Source: L. 20                                                               | 03: Entire article added with relocations, p. 1051, § 3, effective July 1.                                                                                                    |                                                          |
|                                                                            | Cross references: For pro<br>"Unclaimed Property Act"                                | visions regarding funeral contract trust funds, see article 15 of title 10; for provisions regarding the "Money Transmitters Act", see article 5<br>, see article 13 of title 38.                                                                                                    | 52 of title 12; for the                                  |
|                                                                            | Editor's note: This article<br>bank deposits and collect                             | was added with relocations in 2003. Former C.R.S. section numbers are shown in editor's notes following those sections that were relocate ions, see article 4 of title 4; for limitation of this code with reference to corporations, see § 11-107-111; for the "Unclaimed Property Act", section are shown in editor.                                        | ed. Cross references: For<br>see article 13 of title 38. |
|                                                                            | Law reviews: For article,<br>Tenth Circuit decisions de<br>Circuit decisions dealing | "Commercial and Corporate Law", which discusses recent Tenth Circuit decisions dealing with banking, see 64 Den. U.L. Rev. 184 (1987); f<br>aaling with banking, see 66 Den. U.L. Rev. 681 (1989); for article "Arbitrating Lender Liability Claims", see 18 Colo. Law. 879 (1989); for a<br>with banking and finance law, see 67 Den. U. L. Rev. 629 (1990). | for a discussion of recent discussion of recent Tenth    |
|                                                                            | <                                                                                    |                                                                                                    | >                                                        |

If you want to navigate through all the Title 11 statutes, rather than only seeing **11-101-101**, click **Book Browse** and you can use the arrows to navigate forward to view the next statute or backwards to view the previous statute.

| Colorado Legal Res<br>Provided by LexisNexis®, Official Po                                                                    | OUITCES<br>ublisher of the Colorado Revised Statutes                                                                                                    |                                                                                                    | www.lexis.com                                                                                                    |                                                                                                    |
|----------------------------------------------------------------------------------------------------|----------------------------------------------------------------------------------------------------|----------------------------------------------------------------------------------------------------|----------------------------------------------------------------------------------------------------|----------------------------------------------------------------------------------------------------|
| United States Constitution Colorado Constitution Colorado Revised Statutes Colorado Court Rules Colorado Advanced Legislative | FOCUS™ Terms                                                                                                    | Search Within Original Results (1 - 1) Co Advanced<br>4 1 of 1<br>Book Browse<br>C.R.S. 11-101-101<br>Browse se                                                                                                    | Click Book Browse and use<br>the arrows to navigate.                                                                                                    | View Tutorial                                                                                                    |
| Service                                                                                                    | COLORADO REVISED STATUTES  *** Generally, the Colorado Statutes are current through all laws passed during the 2015 Legislative Session. However, Titles 3, 9, 10, 11, 14, 19, 20, 21, 33 to 36, 41 and 43 have been updated and are current through all laws passed during the 2016 Legislative Session, subject to final review by the Colorado Office of Legislative Legal Services *** TITLE 11. FINANCIAL INSTITUTIONS BANKS ARTICLE 101.GENERAL PROVISIONS PART 1. SHORT TITLE AND POLICY |                                                                                                    |                                                                                                    |                                                                                                    |
|                                                                                                    | 11-101-101. Short title                                                                                                    | C.R.S. 11-101-101 (201                                                                                                    | 6)                                                                                                    |                                                                                                    |
|                                                                                                    | Articles 101 to 109 and article 10<br>time to time.<br>HISTORY: Source: L. 2003: Ent                                                                                                    | 0.5 of this title shall be known and may be cited as the "Colorado Banking or re article added with relocations, p. 1051, § 3, effective July 1.                                                                                                    | Code". A reference to the code means the C                                                                                                    | iolorado Banking Code as amended from                                                                                                    |
|                                                                                                    | Cross references: For provisions<br>"Unclaimed Property Act", see ar                                                                                                    | regarding funeral contract trust funds, see article 15 of title 10; for provisi ticle 13 of title 38.                                                                                                    | ons regarding the "Money Transmitters Act"                                                                                                    | ', see article 52 of title 12; for the                                                                                                    |
|                                                                                                    | Editor's note: This article was ad<br>bank deposits and collections, se<br>Law reviews: For article, "Comm<br>Tenth Circuit decisions dealing w                                                                                                    | ded with relocations in 2003. Former C.R.S. section numbers are shown in<br>e article 4 of title 4; for limitation of this code with reference to corporation<br>ercial and Corporate Law", which discusses recent Tenth Circuit decisions of<br>th banking, see 66 Den. U.L. Rev. 681 (1989); for article "Arbitrating Lend | editor's notes following those sections that<br>is, see § 11-107-111; for the "Unclaimed P<br>ealing with banking, see 64 Den. U.L. Rev.<br>ler Liability Claims", see 18 Colo. Law. 879 | were relocated. Cross references: For<br>roperty Act", see article 13 of title 38.<br>184 (1987); for a discussion of recent<br>(1989); for a discussion of recent Tenth |

# Printing a Statute

Regardless of which method below you select, your results will be similar so pick the method you find easiest to use. To print a statute, highlight the text you want to print, then

- 1) click CTRL+C to copy and paste the text into a new document and print it; or
- 2) click CTRL+P to get the Options pop-up screen.

If you click on the icon in the upper right corner to access the statute in a printer-friendly format, you will lose your navigation ability (Book Browse). To return to the main statutes page from the printer-friendly page, you will need to click the Back Arrow (top left corner on screen).

|                                                                                  |                                                                                            | ← → Mttp://www.lexisnexis.com/hottopics/colorado/ ター ♂ 🖄 Banking - Rules a<br>File Edit View Favorites Tools Help                                                                                                    | nd Statutes   _ 🕑 LexisNexis® Custom Soluti ×                                            |                                           |
|----------------------------------------------------------------------------------|--------------------------------------------------------------------------------------------|----------------------------------------------------------------------------------------------------|------------------------------------------------------------------------------------------|-------------------------------------------|
| Colorado Legal Res<br>Provided by LexisNexis®, Official P                        | SOUFCES<br>Publisher of the Colorado Revised Sta                                           | www.lexis.com@                                                                                                    | Home FAQ Purchase Colorado Statutes in Print                                             | Clicking on this icon provides a printer- |
|                                                                                  | FOCUS <sup>™</sup> Terms                                                                   | Search Within Original Results (1 - 1)                                                                                                    | View Tutorial                                                                            | friendly version of the statute.          |
| United States Constitution<br>Colorado Constitution<br>Colorado Revised Statutes | View [Full V                                                                               |                                                                                                    | View in a printer-friendly format                                                        |                                           |
| Colorado Court Rules<br>Colorado Advanced Legislative<br>Service                 |                                                                                            | COLORADO REVISED STATUTES                                                                                                    |                                                                                          |                                           |
|                                                                                  | *** All titles of the Color                                                                | ado Statutes have been updated and are current through the laws passed during the 201<br>review by the Colorado Office of Legislative Legal Services. ***<br>TITLE 11. FINANCIAL INSTITUTIONS                                                 | (6 Legislative Session, subject to final                                                 |                                           |
|                                                                                  | ł                                                                                          | BANKS<br>ARTICLE 101.GENERAL PROVISIONS<br>PART 1. SHORT TITLE AND POLICY                                                                                                    |                                                                                          |                                           |
|                                                                                  |                                                                                            | C.R.S. 11-101-101 (2016)                                                                                                    |                                                                                          |                                           |
|                                                                                  | 11-101-101. Short title                                                                    |                                                                                                    |                                                                                          |                                           |
|                                                                                  | Articles 101 to 109 and art<br>Colorado Banking Code as                                    | icle 10.5 of this title shall be known and may be cited as the "Colorado Banking Code". A<br>amended from time to time.                                                                                                    | , reference to the code means the                                                        |                                           |
|                                                                                  | HISTORY: Source: L. 200.                                                                   | 3: Entire article added with relocations, p. 1051, § 3, effective July 1.                                                                                                    |                                                                                          |                                           |
|                                                                                  | Cross references: For provi<br>see article 52 of title 12; fo                              | sions regarding funeral contract trust funds, see article 15 of title 10; for provisions rega<br>or the "Unclaimed Property Act", see article 13 of title 38.                                                                                 | irding the "Money Transmitters Act",                                                     |                                           |
|                                                                                  | Editor's note: This article w<br>were relocated. Cross refer<br>11-107-111; for the "Uncla | vas added with relocations in 2003. Former C.R.S. section numbers are shown in editor's<br>rences: For bank deposits and collections, see article 4 of title 4; for limitation of this cod<br>imed Property Act", see article 13 of title 38. | notes following those sections that e with reference to corporations, see § $\checkmark$ |                                           |
|                                                                                  |                                                                                            |                                                                                                    |                                                                                          |                                           |

To use method 1, place the cursor to the left of the beginning text you want to select, and while holding the left mouse button down, drag to the right of the last text you want to print. Only the highlighted text will print.

| Colorado Legal Res<br>Provided by LexisNexis®, Official Pu | OUITCES                                                                                                    |   |
|------------------------------------------------------------|----------------------------------------------------------------------------------------------------|---|
|                                                            | C.R.S. 11-101-101                                                                                                    | _ |
| Colorado Constitution                                      | COLORADO REVISED STATUTES                                                                                                    |   |
| Colorado Revised Statutes                                  | *** All titles of the Colorado Statutes have been updated and are current through the laws passed during the 2016 Legislative Session, subject to final review by the Colorado Office of Legislative Legal Services. ***                                                                                                    |   |
| Colorado Advanced Legislative Service                      | TITLE 11. FINANCIAL INSTITUTIONS<br>BANKS<br>ARTICLE 101.GENERAL PROVISIONS<br>PART 1. SHORT TITLE AND POLICY                                                                                                    |   |
|                                                            | C.R.S. 11-101-101 (2016)                                                                                                    |   |
| :                                                          | 11-101-101. Short title                                                                                                    |   |
|                                                            | Articles 101 to 109 and article 10.5 of this title shall be known and may be cited as the "Colorado Banking Code". A reference to the code means the Colorado Banking Code as amended from time to time.<br>HISTORY: Source: L. 2003: Entire article added with relocations, p. 1051, § 3, effective July 1.                                                                                                    |   |
|                                                            | Cross references: For provisions regarding funeral contract trust funds, see article 15 of title 10; for provisions regarding the "Money Transmitters Act", see article 52 of title 12; for the "Unclaimed Property Act", see article 13 of title 38.                                                                                                    |   |
|                                                            | Editor's note: This article was added with relocations in 2003. Former C.R.S. section numbers are shown in editor's notes following those sections that were relocated. Cross references: For bank deposits and collections, see article 4 of title 4; for limitation of this code with reference to corporations, see § 11-107-111; for the "Unclaimed Property Act", see article 13 of title 38.                                                                                       |   |
|                                                            | Law reviews: For article, "Commercial and Corporate Law", which discusses recent Tenth Circuit decisions dealing with banking, see 64 Den. U.L. Rev. 184 (1987); for a discussion of recent Tenth Circuit decisions dealing with banking, see 66 Den. U.L. Rev. 681 (1989); for article "Arbitrating Lender Liability Claims", see 18 Colo. Law. 879 (1989); for a discussion of recent Tenth Circuit decisions dealing with banking and finance law, see 67 Den. U. L. Rev. 629 (1990). | 1 |
|                                                            | Editor's note: This section is similar to former § 11-1-101 as it existed prior to 2003.                                                                                                    | ~ |

At this point, click CTRL+C to copy the highlighted text, paste it into a new document, and then print it.

To use method 2, select the text you wish to print, using the same technique described in method 1, then hit CTRL+P or right click the mouse once and select Print from the pop-up menu.

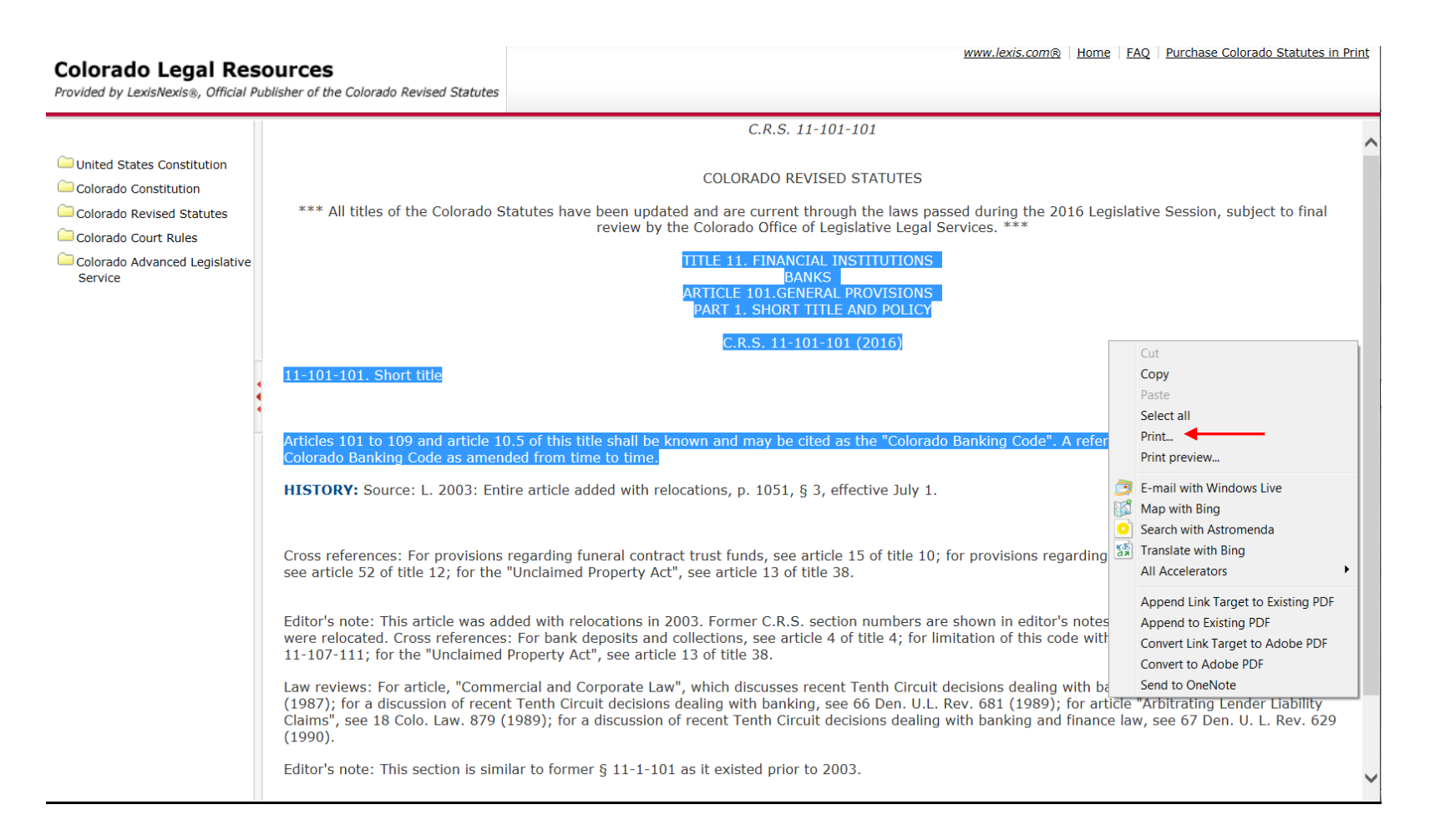

If not already selected, select your printer and under the Page Range section, change the selection from **ALL** to **Selection** so that only the highlighted text prints, then hit the Print button.

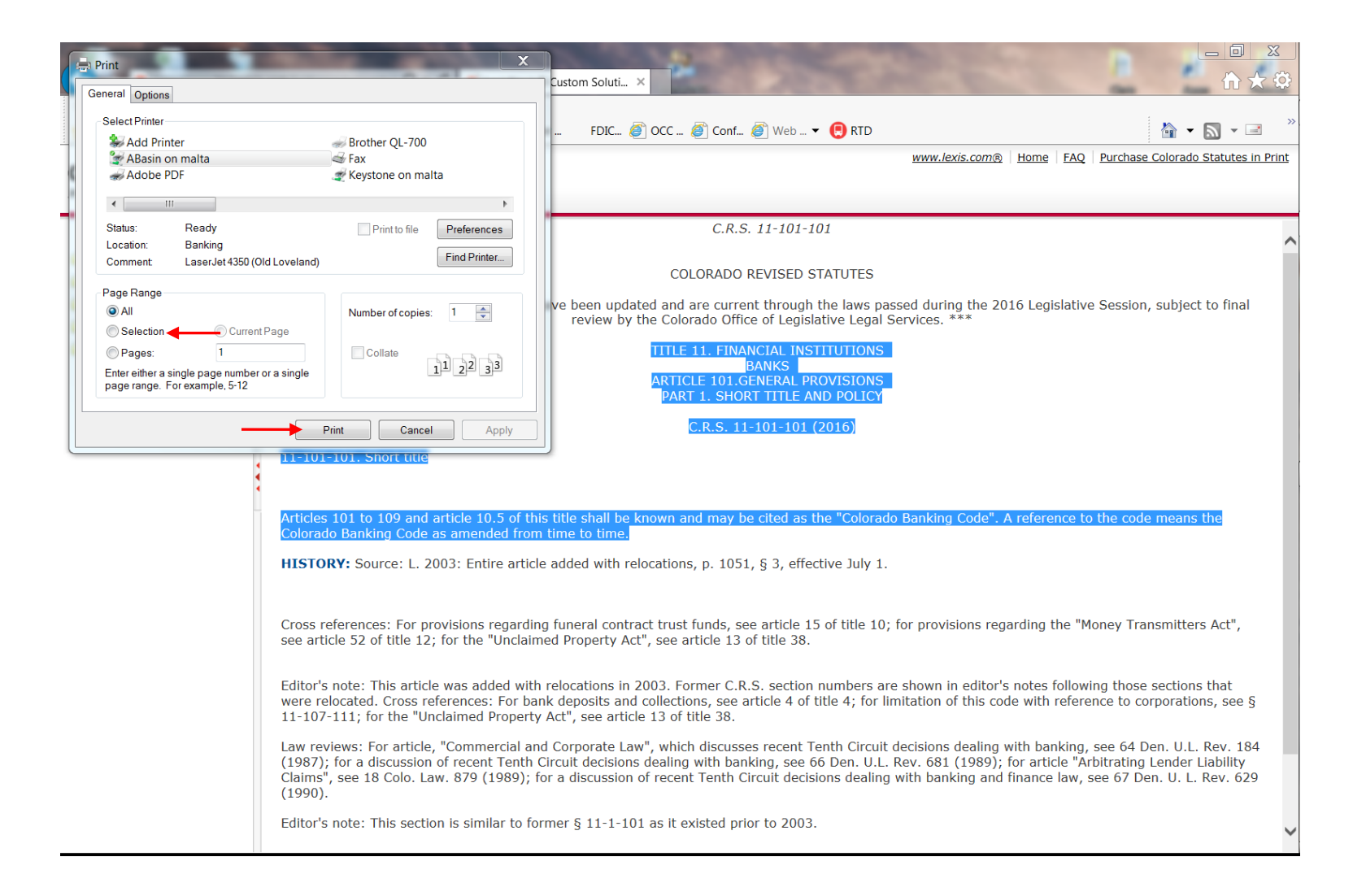

Your document will print as shown below. Please note that the document automatically displays the top and bottom headers.

| Search-IResult-11-101-101.Shorttitle                                                                                                    | Page 1 of 1 |
|----------------------------------------------------------------------------------------------------|-------------|
|                                                                                                    |             |
| C.R.S. 11-101-101 (2016)                                                                                                    |             |
| 11-101-101. Short title                                                                                                    |             |
|                                                                                                    |             |
| Articles 101 to 109 and article 10.5 of this title shall be known and may be cited as the "Colorado Banking reference to the code means the Colorado Banking Code as amended from time to time. | Code". A    |
|                                                                                                    |             |
|                                                                                                    |             |
|                                                                                                    |             |
|                                                                                                    |             |
|                                                                                                    |             |
|                                                                                                    |             |
|                                                                                                    |             |
|                                                                                                    |             |
| http://web.lexisnexis.com/research/retrieve? m=39d557db486701e82c826f34046985d6& b                                                                                                    | 9/9/2016    |

If you do not want the top and bottom headers to display, it would be better to use method 1.

# Copying a Statute

Lexis's Terms & Conditions allow the copying of the statutes when needed for insertion in official documents. There are three ways to copy a statute.

You can either highlight the text you want to copy and then

- 1) click CTRL+C to copy and paste the text directly into your document;
- 2) click (Copy w/Cite) to access a hyperlink; or
- 3) right click once to get the Options pop-up screen.

You may need to adjust the formatting of the copied text to match your original document as it will copy over with soft returns (also known as line breaks) rather than hard returns at the end of a sentence or paragraph.

Detailed instructions are provided on the following pages.

To copy a particular statute or portion thereof using method 1, highlight your selected text by placing the cursor to the left of the beginning text you want to copy, and while holding the left mouse button down, drag to the right of the last text you want to copy so that all the pertinent text is highlighted.

Once you have selected all the text, hit CTRL+C and then go to your document and paste in the text (CTRL+V).

| Colorado Legal Res<br>Provided by LexisNexis®, Official P                                                   | <b>SOUFCES</b><br>ublisher of the Colorado Revised Statut                                        | www.lexis.com®   Home   E                                                                                                    | FAQ Purchase Colorado Statutes in Print                       |
|----------------------------------------------------------------------------------------------------|--------------------------------------------------------------------------------------------------|----------------------------------------------------------------------------------------------------|---------------------------------------------------------------|
|                                                                                                    | FOCUS™ Terms                                                                                     | Search Within Original Results (1 - 1) V Go Advanced                                                                                                    | View Tutorial 🔨                                               |
| United States Constitution     Colorado Constitution     Colorado Revised Statutes     Colorado Court Rules | View Full                                                                                        | ← 1 of 1 →<br>Book Browse<br>C.R.S. 11-101 (Copy w/ Cite)<br>C.R.S. 11-101-101                                                                                                    | Pages: <b>2</b>                                               |
| Colorado Advanced Legislative<br>Service                                                                    |                                                                                                  | COLORADO REVISED STATUTES                                                                                                    |                                                               |
|                                                                                                    | *** All titles of the Colorad                                                                    | o Statutes have been updated and are current through the laws passed during the 2016 Legisla<br>review by the Colorado Office of Legislative Legal Services. ***                                                                                         | ative Session, subject to final                               |
|                                                                                                    |                                                                                                  | TITLE 11. FINANCIAL INSTITUTIONS<br>BANKS<br>ARTICLE 101.GENERAL PROVISIONS<br>PART 1. SHORT TITLE AND POLICY                                                                                                    |                                                               |
|                                                                                                    |                                                                                                  | C.R.S. 11-101-101 (2016)                                                                                                    |                                                               |
|                                                                                                    | 11-101-101. Short title                                                                          |                                                                                                    |                                                               |
|                                                                                                    | Articles 101 to 109 and article<br>Colorado Banking Code as am                                   | e 10.5 of this title shall be known and may be cited as the "Colorado Banking Code". A reference<br>nended from time to time.                                                                                                    | e to the code means the                                       |
|                                                                                                    | HISTORY: Source: L. 2003:                                                                        | Entire article added with relocations, p. 1051, § 3, effective July 1.                                                                                                    |                                                               |
|                                                                                                    | Cross references: For provision see article 52 of title 12; for t                                | ons regarding funeral contract trust funds, see article 15 of title 10; for provisions regarding the<br>he "Unclaimed Property Act", see article 13 of title 38.                                                                                         | e "Money Transmitters Act",                                   |
|                                                                                                    | Editor's note: This article was<br>were relocated. Cross referen<br>11-107-111; for the "Unclaim | added with relocations in 2003. Former C.R.S. section numbers are shown in editor's notes fol<br>ces: For bank deposits and collections, see article 4 of title 4; for limitation of this code with re<br>red Property Act", see article 13 of title 38. | llowing those sections that<br>ference to corporations, see § |
|                                                                                                    | Law roviews: For article "Con                                                                    | nmarcial and Cornerate Law" which discusses recent Tenth Circuit decisions dealing with hank                                                                                                    | ing coo 64 Don 111 Dov 194                                    |

At this point, click CTRL+C to copy the highlighted text.

To use the method 2, select the text you want to copy by placing the cursor to the left of the beginning text you want to copy, and while holding the left mouse button down, drag to the right of the last text you want to copy so that all the pertinent text is highlighted, then click (Copy w/Cite).

| Colorado Legal Res<br>Provided by LexisNexis®, Official P                                                                                        | OUTCES<br>ublisher of the Colorado Revised Statutes                                                                                                    | www.lexis.com® Home FAQ Purchase of                                                                                                    | Colorado Statutes in Print                          |
|----------------------------------------------------------------------------------------------------|----------------------------------------------------------------------------------------------------|----------------------------------------------------------------------------------------------------|-----------------------------------------------------|
|                                                                                                    | FOCUS™ Terms                                                                                                    | Search Within Original Results (1 - 1)                                                                                                    | View Tutorial 🔨                                     |
| United States Constitution     Colorado Constitution     Colorado Revised Statutes     Colorado Court Rules     Colorado Court Rules     Service | View Full                                                                                                    | ← 1 of 1 →<br>Book Browse<br>C.R.S. 11-101-101 (Copy w/ Cite) ←<br>C.R.S. 11-101-101 Select section of text, then click to copy the text and<br>cite to your word processor<br>COLORADO REVISED STATUTES                                                                                                    | )<br>Pages: <b>2</b>                                |
|                                                                                                    | *** All titles of the Colorado Sta<br>11-101-101. Short title<br>Articles 101 to 109 and article 10.<br>Colorado Banking Code as amende                                                                                              | atutes have been updated and are current through the laws passed during the 2016 Legislative Session,<br>review by the Colorado Office of Legislative Legal Services. ***<br>TITLE 11. FINANCIAL INSTITUTIONS<br>BANKS<br>ARTICLE 101. GENERAL PROVISIONS<br>PART 1. SHORT TITLE AND POLICY<br>C.R.S. 11-101-101 (2016)<br>5 of this title shall be known and may be cited as the "Colorado Banking Code". A reference to the code<br>ed from time to time.                                                         | subject to final                                    |
|                                                                                                    | HISTORY: Source: L. 2003: Entire<br>Cross references: For provisions re-<br>see article 52 of title 12; for the "C<br>Editor's note: This article was add<br>were relocated. Cross references:<br>11-107-111; for the "Unclaimed Pu- | e article added with relocations, p. 1051, § 3, effective July 1.<br>egarding funeral contract trust funds, see article 15 of title 10; for provisions regarding the "Money Tran<br>Unclaimed Property Act", see article 13 of title 38.<br>ed with relocations in 2003. Former C.R.S. section numbers are shown in editor's notes following those s<br>For bank deposits and collections, see article 4 of title 4; for limitation of this code with reference to cor<br>roperty Act", see article 13 of title 38. | smitters Act",<br>sections that<br>porations, see § |

The following pop-up box will display on your screen and the text you selected will be shown in the box. The hyperlink will also be displayed in the box. To copy the hyperlink, highlight the text, and click CTRL+C or right mouse click once and then select **Copy** from the menu. You can now paste the hyperlink into your document.

#### www.lexis.com Home | FAQ | Purchase Colorado Statutes in Print **Colorado Legal Resources** Provided by LexisNexis®, Official Publisher of the Colorado Revised Statutes Go Advanced. FOCUS™ Terms Search Within Original Results (1 - 1) View Tutorial 😂 Copy w/ Cite - Internet Explorer United States Constitution View Full ~ http://web.lexisnexis. Colorado Constitution Copy Pages: 2 Colorado Revised Statutes To copy the text below or press CTRL+C on your Colorado Court Rules keyboard. Then paste Select all k the checkbox below to specify whether or not Colorado Advanced Legislative Print... Service or the onclaimed Print preview... \*\*\* All titles of the the 2016 Legislative Session, subject to final E-mail with Windows Live • Editor's note: This ar rmer C.R.S. section numbers are shown i 🔛 Map with Bing at were relocated. Cross le 4; for limitation of this references: For bank Search with Astromenda code with reference t Unclaimed Property Act", see article 13 o 😭 Translate with Bing All Accelerators Law reviews: For art h discusses recent Tenth Circuit decisions deal 1 (1987); for a Append Link Target to Existing PDF discussion of recent see 66 Den. U.L. Rev. 681 (1989); for artic 18 Colo. Law. 879 Append to Existing PDF (1989); for a discuss with banking and Convert Link Target to Adobe PDF 11-101-101. Short t finance law, see 67 [ Convert to Adobe PDF Editor's note: This se xisted prior to 2003. Hyperlink Send to OneNote C.R.S. 11-101-101 Articles 101 to 109 ode". A reference to the code means the Copy reference as hyperlink Colorado Banking Co HISTORY: Source: Close Cross references: Fo s regarding the "Money Transmitters Act", see article 52 of title 12; for the "Unclaimed Property Act", see article 13 of title 38 Editor's note: This article was added with relocations in 2003. Former C.R.S. section numbers are shown in editor's notes following those sections that were relocated. Cross references: For bank deposits and collections, see article 4 of title 4: for limitation of this code with reference to corporations, see § 11-107-111; for the "Unclaimed Property Act", see article 13 of title 38. Law roviowe: For article "Commercial and Cornerate Law" which discusses recent Tenth Circuit decisions dealing with hanking see 64 Den 111 Dev 184

To use method 3, select your text by placing the cursor to the left of the beginning text you want to copy, and while holding the left mouse button down, drag to the right of the last text you want to copy so that all the pertinent text is highlighted. Click the right mouse button once to get the Options pop-up window and select **Copy**. Go to your document and paste (CTRL+V).

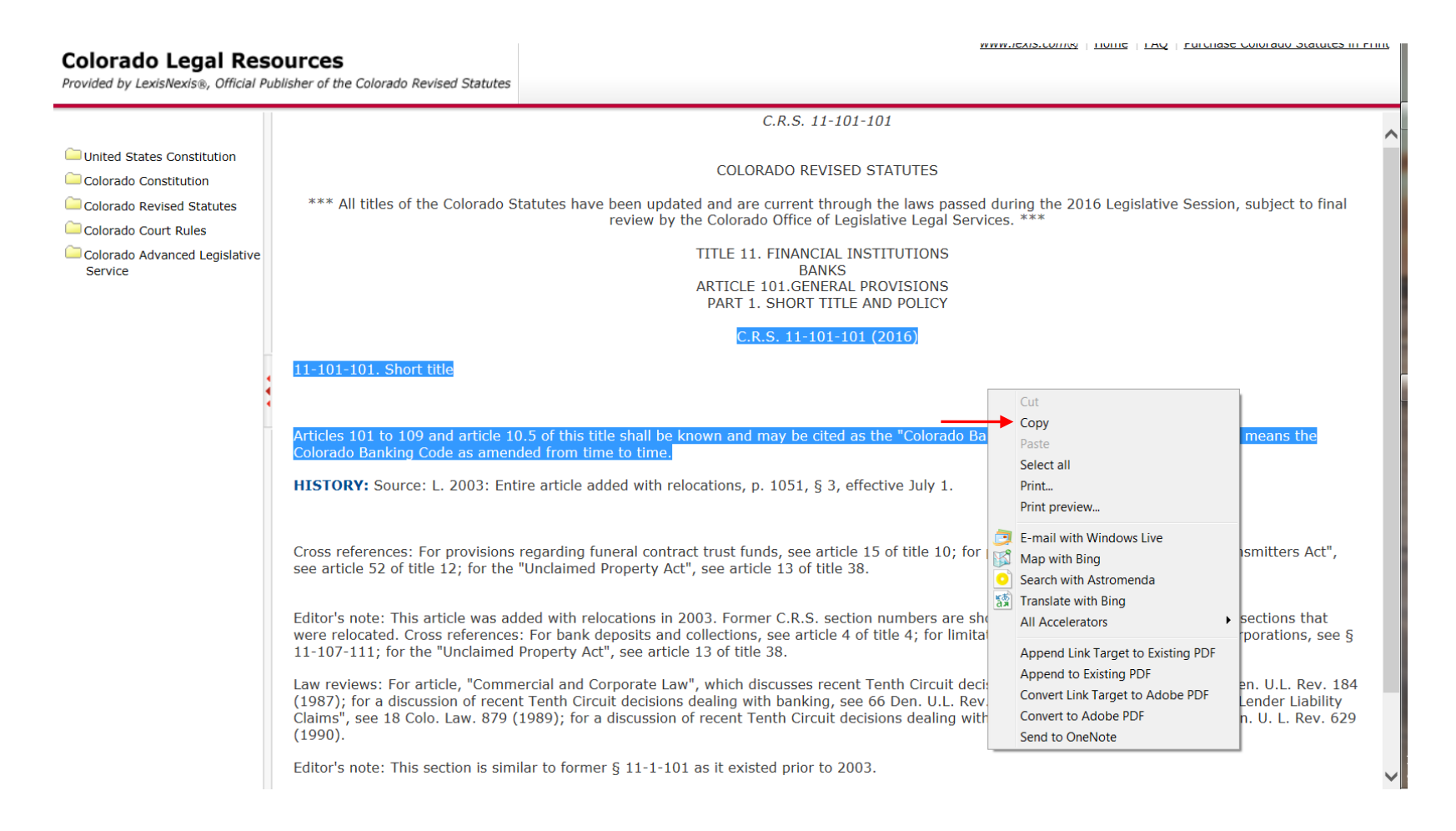